# Yaskawa MP Series Ethernet Driver

© 2023 PTC Inc. All Rights Reserved.

# Table of Contents

| Yaskawa MP Series Ethernet Driver 1                                                                                               |
|----------------------------------------------------------------------------------------------------|
| Table of Contents 2                                                                                                    |
| Yaskawa MP Series Ethernet Driver                                                                                                 |
| Overview                                                                                                    |
| Setup                                                                                                    |
| Channel Properties — General                                                                                                    |
| Tag Counts                                                                                                    |
| Channel Properties — Ethernet Communications                                                                                      |
| Channel Properties — Write Optimizations                                                                                          |
| Channel Properties — Advanced 7                                                                                                   |
| Device Properties — General 8                                                                                                    |
| Operating Mode                                                                                                    |
| Tag Counts                                                                                                    |
| Device Properties — Scan Mode10                                                                                                   |
| Device Properties — Timing10                                                                                                    |
| Device Properties — Auto-Demotion                                                                                                 |
| Device Properties — Communications Parameters                                                                                     |
| Device Properties — Block Sizes12                                                                                                 |
| Device Properties — Redundancy                                                                                                    |
| Memory Mapping for MPxxxxiec Devices14                                                                                            |
| Optimizing Communications                                                                                                    |
| Data Types Description                                                                                                    |
| Address Descriptions for MPxxxx (218IF Module) Devices                                                                            |
| Address Descriptions for MPxxxxiec Devices                                                                                        |
| Error Descriptions                                                                                                    |
| Address ' <address>' is out of range for the specified device or register</address>                                               |
| Array size is out of range for address ' <address>'</address>                                                                     |
| Array support is not available for the specified address: ' <address>'</address>                                                  |
| Data Type ' <type>' is not valid for device address '<address>'</address></type>                                                  |
| Device address ' <address>' contains a syntax error23</address>                                                                   |
| Device address ' <address>' is not supported by model '<model name="">'</model></address>                                         |
| Device address ' <address>' is Read Only23</address>                                                                              |
| Missing address                                                                                                    |
| Device ' <device name="">' is not responding</device>                                                                             |
| Unable to write to ' <address>' on device '<device name="">'</device></address>                                                   |
| Device ' <device name="">' block request [<start address=""> to <end address="">] responded with excep- 24</end></start></device> |

| tion ' <exception response="">'</exception>                                                                                                    | -         |
|----------------------------------------------------------------------------------------------------|-----------|
| Failure to start Winsock communications                                                                                                    | .25       |
| Illegal data address for tag ' <tag address="">' on device '<device name="">'</device></tag>                                                                              | .25       |
| Illegal data address in block [ <start address=""> to <end address="">] on device '<device name="">'</device></end></start>                                               | .25       |
| Illegal data value for tag ' <tag address="">' on device '<device name="">'</device></tag>                                                                                | .25       |
| Illegal data value in block [ <start address=""> to <end address="">] on device '<device name="">'</device></end></start>                                                 | .26       |
| Illegal function code ' <function (hex)="" code="">' in block [<start address=""> to <end address="">] on device<br/>'<device name="">'</device></end></start></function> | ,<br>. 26 |
| Illegal function code ' <hex code="" function="">' for tag '<tag address="">' on device '<device name="">'</device></tag></hex>                                           | . 26      |
| Modbus server device ' <device name="">' detected a memory parity error</device>                                                                                          | . 27      |
| Modbus server device ' <device name="">' has failed</device>                                                                                                    | .27       |
| Modbus server device ' <device name="">' is busy</device>                                                                                                    | .27       |
| Tag ' <tag address="">' on device '<device name="">' responded with exception '<exception code="">' <math>\dots</math></exception></device></tag>                         | .27       |
| Unable to bind to adapter: ' <adapter>'. Connect failed.</adapter>                                                                                                    | . 28      |
| Unable to create a socket connection for Device ' <device>'</device>                                                                                                    | .28       |
| Unexpected response frame received for block [ <start address=""> to <end address="">] on device<br/>'<device name="">'</device></end></start>                            | . 28      |
| Unexpected response frame received for tag ' <tag address="">' on device '<device name="">'</device></tag>                                                                | .28       |
| Winsock initialization failed (OS Error = <error code="">)</error>                                                                                                    | .29       |
| Winsock shut down failed (OS Error = <error code="">)</error>                                                                                                    | .29       |
| Winsock V1.1 or higher must be installed to use the Yaskawa MP Series Ethernet device driver $\ldots$                                                                     | .29       |
| Appendix: Hardware Configuration for MPxxxx (218IF Module)                                                                                                    | .30       |
| Hardware Configuration for MPxxxxiec                                                                                                    | . 34      |
| Hardware Configuration for MPxxxx (218IF Module) - Ladders                                                                                                    | .40       |
| Index                                                                                                    | . 46      |

#### Yaskawa MP Series Ethernet Driver

Help version 1.041

#### CONTENTS

#### Overview

What is the Yaskawa MP Series Ethernet Driver?

#### Setup

How do I configure a device for use with this driver?

#### **Optimizing Communications**

How do I get the best performance from the Yaskawa MP Series Ethernet?

#### Data Types Description

What data types does the Yaskawa MP Series Ethernet Driver support?

#### Address Descriptions

How do I reference a data location in a Yaskawa MP Series Ethernet device?

#### Error Descriptions

What error messages does the Yaskawa MP Series Ethernet Driver produce?

#### Overview

The Yaskawa MP Series Ethernet Driver provides a reliable way to connect Yaskawa MP Series Ethernet devices to OPC client applications; including HMI, SCADA, Historian, MES, ERP and countless custom applications. It is intended for any MPxxxx Series controller that uses the 218IF module or any MPxxxxiec Series controller that communicates via Modbus TCP.

#### Setup

#### Supported Devices

MPxxxx (218IF Module). This includes any controller that uses the 218IF module MPxxxxiec. This includes all devices from the MP2000iec Series CPxxxx series (using the MPxxxx protocol)

#### **Communication Protocol**

MPxxxx (218IF Module) Protocol: Memobus over TCP MPxxxxiec Protocol: Modbus TCP

#### **Channel and Device Limits**

The maximum number of channels supported by this driver is 100. The maximum number of devices supported by this driver is 2048 per channel.

#### **Device ID**

Yaskawa MP Series Ethernet devices are networked using standard IP addressing. The Device ID has the following format: YYY.YYY.YYY, where YYY designates the device IP address. Each YYY byte must be in the range of 0 to 255.

#### See Also: Hardware Configuration

#### Channel Properties — General

This server supports the use of multiple simultaneous communications drivers. Each protocol or driver used in a server project is called a channel. A server project may consist of many channels with the same communications driver or with unique communications drivers. A channel acts as the basic building block of an OPC link. This group is used to specify general channel properties, such as the identification attributes and operating mode.

| Property Groups     |                     |         |
|---------------------|---------------------|---------|
| General             | Name                |         |
| Write Optimizations | Description         |         |
| Advanced            | Driver              |         |
| Advanced            | Diagnostics         |         |
|                     | Diagnostics Capture | Disable |
|                     | Tag Counts          |         |
|                     | Static Tags         | 10      |

#### Identification

**Name**: Specify the user-defined identity of this channel. In each server project, each channel name must be unique. Although names can be up to 256 characters, some client applications have a limited display window when browsing the OPC server's tag space. The channel name is part of the OPC browser information. The property is required for creating a channel.

For information on reserved characters, refer to "How To... Properly Name a Channel, Device, Tag, and Tag Group" in the server help.

**Description**: Specify user-defined information about this channel.

Many of these properties, including Description, have an associated system tag.

**Driver**: Specify the protocol / driver for this channel. Specify the device driver that was selected during channel creation. It is a disabled setting in the channel properties. The property is required for creating a channel.

Note: With the server's online full-time operation, these properties can be changed at any time. This includes changing the channel name to prevent clients from registering data with the server. If a client has already acquired an item from the server before the channel name is changed, the items are unaffected. If, after the channel name has been changed, the client application releases the item and attempts to reacquire using the old channel name, the item is not accepted. Changes to the properties should not be made once a large client application has been developed. Utilize proper user role and privilege management to prevent operators from changing properties or accessing server features.

#### Diagnostics

**Diagnostics Capture**: When enabled, this option makes the channel's diagnostic information available to OPC applications. Because the server's diagnostic features require a minimal amount of overhead processing, it is recommended that they be utilized when needed and disabled when not. The default is disabled.

• Note: This property is not available if the driver does not support diagnostics.

For more information, refer to "Communication Diagnostics" and "Statistics Tags" in the server help.

#### Tag Counts

**Static Tags**: Provides the total number of defined static tags at this level (device or channel). This information can be helpful in troubleshooting and load balancing.

#### Channel Properties — Ethernet Communications

Ethernet Communication can be used to communicate with devices.

| Property Groups         | Ethernet Settings |         |
|-------------------------|-------------------|---------|
| General                 | Network Adapter   | Default |
| Ethernet Communications |                   |         |
| Write Optimizations     |                   |         |
| Advanced                |                   |         |

#### Ethernet Settings

**Network Adapter**: Specify the network adapter to bind. When left blank or Default is selected, the operating system selects the default adapter.

#### **Channel Properties — Write Optimizations**

The server must ensure that the data written from the client application gets to the device on time. Given this goal, the server provides optimization properties to meet specific needs or improve application responsiveness.

| Property Groups     | Write Optimizations |                                      |
|---------------------|---------------------|--------------------------------------|
| General             | Optimization Method | Write Only Latest Value for All Tags |
|                     | Duty Cycle          | 10                                   |
| write Optimizations |                     |                                      |

#### Write Optimizations

**Optimization Method**: Controls how write data is passed to the underlying communications driver. The options are:

- Write All Values for All Tags: This option forces the server to attempt to write every value to the controller. In this mode, the server continues to gather write requests and add them to the server's internal write queue. The server processes the write queue and attempts to empty it by writing data to the device as quickly as possible. This mode ensures that everything written from the client applications is sent to the target device. This mode should be selected if the write operation order or the write item's content must uniquely be seen at the target device.
- Write Only Latest Value for Non-Boolean Tags: Many consecutive writes to the same value can accumulate in the write queue due to the time required to actually send the data to the device. If the server updates a write value that has already been placed in the write queue, far fewer writes are needed to reach the same final output value. In this way, no extra writes accumulate in the server's queue. When the user stops moving the slide switch, the value in the device is at the correct value at virtually the same time. As the mode states, any value that is not a Boolean value is updated in the server's internal write queue and sent to the device at the next possible opportunity. This can greatly improve the application performance.

**Note**: This option does not attempt to optimize writes to Boolean values. It allows users to optimize the operation of HMI data without causing problems with Boolean operations, such as a momentary push button.

• Write Only Latest Value for All Tags: This option takes the theory behind the second optimization mode and applies it to all tags. It is especially useful if the application only needs to send the latest value to the device. This mode optimizes all writes by updating the tags currently in the write queue before they are sent. This is the default mode.

Duty Cycle: is used to control the ratio of write to read operations. The ratio is always based on one read for every one to ten writes. The duty cycle is set to ten by default, meaning that ten writes occur for each read operation. Although the application is performing a large number of continuous writes, it must be ensured that read data is still given time to process. A setting of one results in one read operation for every write operation. If there are no write operations to perform, reads are processed continuously. This allows optimization for applications with continuous writes versus a more balanced back and forth data flow.
 Note: It is recommended that the application be characterized for compatibility with the write optimization enhancements before being used in a production environment.

# **Channel Properties — Advanced**

This group is used to specify advanced channel properties. Not all drivers support all properties; so the Advanced group does not appear for those devices.

| Property Groups     | Non-Normalized Float Handling |                   |
|---------------------|-------------------------------|-------------------|
| General             | Floating-Point Values         | Replace with Zero |
| Write Optimizations | Inter-Device Delay            |                   |
| Advanced            | Inter-Device Delay (ms)       | 0                 |
|                     |                               |                   |

**Non-Normalized Float Handling**: A non-normalized value is defined as Infinity, Not-a-Number (NaN), or as a Denormalized Number. The default is Replace with Zero. Drivers that have native float handling may default to Unmodified. Non-normalized float handling allows users to specify how a driver handles non-normalized IEEE-754 floating point data. Descriptions of the options are as follows:

- **Replace with Zero**: This option allows a driver to replace non-normalized IEEE-754 floating point values with zero before being transferred to clients.
- **Unmodified**: This option allows a driver to transfer IEEE-754 denormalized, normalized, non-number, and infinity values to clients without any conversion or changes.

• Note: This property is disabled if the driver does not support floating-point values or if it only supports the option that is displayed. According to the channel's float normalization setting, only real-time driver tags (such as values and arrays) are subject to float normalization. For example, EFM data is not affected by this setting.

For more information on the floating-point values, refer to "How To ... Work with Non-Normalized Floating-Point Values" in the server help.

**Inter-Device Delay**: Specify the amount of time the communications channel waits to send new requests to the next device after data is received from the current device on the same channel. Zero (0) disables the delay.

**Note:** This property is not available for all drivers, models, and dependent settings.

#### **Device Properties — General**

A device represents a single target on a communications channel. If the driver supports multiple controllers, users must enter a device ID for each controller.

| Property Groups | Identification     |         |
|-----------------|--------------------|---------|
| General         | Name               |         |
| Scan Mode       | Description        |         |
| Scarr Mode      | Channel Assignment |         |
|                 | Driver             |         |
|                 | Model              |         |
|                 | ID Format          | Decimal |
|                 | ID                 | 2       |

#### Identification

**Name**: Specify the name of the device. It is a logical user-defined name that can be up to 256 characters long and may be used on multiple channels.

Note: Although descriptive names are generally a good idea, some OPC client applications may have a limited display window when browsing the OPC server's tag space. The device name and channel name become part of the browse tree information as well. Within an OPC client, the combination of channel name and device name would appear as "ChannelName.DeviceName".

For more information, refer to "How To... Properly Name a Channel, Device, Tag, and Tag Group" in server help.

**Description**: Specify the user-defined information about this device.

Many of these properties, including Description, have an associated system tag.

Channel Assignment: Specify the user-defined name of the channel to which this device currently belongs.

Driver: Selected protocol driver for this device.

**Model**: Specify the type of device that is associated with this ID. The contents of the drop-down menu depend on the type of communications driver being used. Models that are not supported by a driver are disabled. If the communications driver supports multiple device models, the model selection can only be changed when there are no client applications connected to the device.

• **Note:** If the communication driver supports multiple models, users should try to match the model selection to the physical device. If the device is not represented in the drop-down menu, select a model that conforms closest to the target device. Some drivers support a model selection called "Open," which allows users to communicate without knowing the specific details of the target device. For more information, refer to the driver help documentation.

**ID**: Specify the device's driver-specific station or node. The type of ID entered depends on the communications driver being used. For many communication drivers, the ID is a numeric value. Drivers that support a Numeric ID provide users with the option to enter a numeric value whose format can be changed to suit the needs of the application or the characteristics of the selected communications driver. The format is set by the driver by default. Options include Decimal, Octal, and Hexadecimal.

• **Note**: If the driver is Ethernet-based or supports an unconventional station or node name, the device's TCP/IP address may be used as the device ID. TCP/IP addresses consist of four values that are separated by periods, with each value in the range of 0 to 255. Some device IDs are string based. There may be additional properties to configure within the ID field, depending on the driver.

#### **Operating Mode**

| Property Groups | Identification  |        |
|-----------------|-----------------|--------|
| General         | Operating Mode  |        |
| Scan Mode       | Data Collection | Enable |
| Scar Mode       | Simulated       | No     |

**Data Collection**: This property controls the device's active state. Although device communications are enabled by default, this property can be used to disable a physical device. Communications are not attempted when a device is disabled. From a client standpoint, the data is marked as invalid and write operations are not accepted. This property can be changed at any time through this property or the device system tags.

**Simulated**: Place the device into or out of Simulation Mode. In this mode, the driver does not attempt to communicate with the physical device, but the server continues to return valid OPC data. Simulated stops physical communications with the device, but allows OPC data to be returned to the OPC client as valid data. While in Simulation Mode, the server treats all device data as reflective: whatever is written to the simulated device is read back and each OPC item is treated individually. The data is not saved if the server removes the item (such as when the server is reinitialized). The default is No.

#### Notes:

- 1. This System tag (\_Simulated) is read only and cannot be written to for runtime protection. The System tag allows this property to be monitored from the client.
- 2. When a device is simulated, updates may not appear faster than one (1) second client.

Simulation Mode is for test and simulation purposes only. It should never be used in a production environment.

#### Tag Counts

| Property Groups |                |     |
|-----------------|----------------|-----|
| General         | Operating Mode |     |
|                 | Tag Counts     |     |
|                 | Static Tags    | 130 |
|                 |                |     |

**Static Tags**: Provides the total number of defined static tags at this level (device or channel). This information can be helpful in troubleshooting and load balancing.

#### Device Properties — Scan Mode

The Scan Mode specifies the subscribed-client requested scan rate for tags that require device communications. Synchronous and asynchronous device reads and writes are processed as soon as possible; unaffected by the Scan Mode properties.

| Property Groups | 😑 Scan Mode                |                                      |
|-----------------|----------------------------|--------------------------------------|
| General         | Scan Mode                  | Respect Client-Specified Scan Rate 🗨 |
| Scap Mode       | Initial Updates from Cache | Disable                              |
| Juli Muuc       |                            |                                      |

**Scan Mode**: Specify how tags in the device are scanned for updates sent to subscribing clients. Descriptions of the options are:

- Respect Client-Specified Scan Rate: This mode uses the scan rate requested by the client.
- Request Data No Faster than Scan Rate: This mode specifies the value set as the maximum scan rate. The valid range is 10 to 99999990 milliseconds. The default is 1000 milliseconds.
   Note: When the server has an active client and items for the device and the scan rate value is increased, the changes take effect immediately. When the scan rate value is decreased, the changes do not take effect until all client applications have been disconnected.
- **Request All Data at Scan Rate**: This mode forces tags to be scanned at the specified rate for subscribed clients. The valid range is 10 to 99999990 milliseconds. The default is 1000 milliseconds.
- Do Not Scan, Demand Poll Only: This mode does not periodically poll tags that belong to the device nor perform a read to get an item's initial value once it becomes active. It is the OPC client's responsibility to poll for updates, either by writing to the \_DemandPoll tag or by issuing explicit device reads for individual items. For more information, refer to "Device Demand Poll" in server help.
- **Respect Tag-Specified Scan Rate**: This mode forces static tags to be scanned at the rate specified in their static configuration tag properties. Dynamic tags are scanned at the client-specified scan rate.

**Initial Updates from Cache**: When enabled, this option allows the server to provide the first updates for newly activated tag references from stored (cached) data. Cache updates can only be provided when the new item reference shares the same address, scan rate, data type, client access, and scaling properties. A device read is used for the initial update for the first client reference only. The default is disabled; any time a client activates a tag reference the server attempts to read the initial value from the device.

#### **Device Properties — Timing**

The device Timing properties allow the driver's response to error conditions to be tailored to fit the application's needs. In many cases, the environment requires changes to these properties for optimum performance. Factors such as electrically generated noise, modem delays, and poor physical connections can influence how many errors or timeouts a communications driver encounters. Timing properties are specific to each configured device.

| Property Groups | Communication Timeouts  |      |
|-----------------|-------------------------|------|
| General         | Connect Timeout (s)     | 3    |
| Scan Mode       | Request Timeout (ms)    | 1000 |
| Timing          | Attempts Before Timeout | 3    |
| Timing          |                         |      |

#### **Communications Timeouts**

**Connect Timeout**: This property (which is used primarily by Ethernet based drivers) controls the amount of time required to establish a socket connection to a remote device. The device's connection time often takes longer than normal communications requests to that same device. The valid range is 1 to 30 seconds. The default is typically 3 seconds, but can vary depending on the driver's specific nature. If this setting is not supported by the driver, it is disabled.

• **Note**: Due to the nature of UDP connections, the connection timeout setting is not applicable when communicating via UDP.

**Request Timeout**: Specify an interval used by all drivers to determine how long the driver waits for a response from the target device to complete. The valid range is 50 to 9999 milliseconds (167 minutes). The default is usually 1000 milliseconds, but can vary depending on the driver. The default timeout for most serial drivers is based on a baud rate of 9600 baud or better. When using a driver at lower baud rates, increase the timeout to compensate for the increased time required to acquire data.

Attempts Before Timeout: Specify how many times the driver issues a communications request before considering the request to have failed and the device to be in error. The valid range is 1 to 10. The default is typically 3, but can vary depending on the driver's specific nature. The number of attempts configured for an application depends largely on the communications environment. This property applies to both connection attempts and request attempts.

#### Timing

**Inter-Request Delay**: Specify how long the driver waits before sending the next request to the target device. It overrides the normal polling frequency of tags associated with the device, as well as one-time reads and writes. This delay can be useful when dealing with devices with slow turnaround times and in cases where network load is a concern. Configuring a delay for a device affects communications with all other devices on the channel. It is recommended that users separate any device that requires an interrequest delay to a separate channel if possible. Other communications properties (such as communication serialization) can extend this delay. The valid range is 0 to 300,000 milliseconds; however, some drivers may limit the maximum value due to a function of their particular design. The default is 0, which indicates no delay between requests with the target device.

• Note: Not all drivers support Inter-Request Delay. This setting does not appear if it is not available.

| Timing                   |                                    |
|--------------------------|------------------------------------|
| Inter-Request Delay (ms) | 0                                  |
|                          |                                    |
|                          |                                    |
|                          | Timing<br>Inter-Request Delay (ms) |

#### **Device Properties — Auto-Demotion**

The Auto-Demotion properties can temporarily place a device off-scan in the event that a device is not responding. By placing a non-responsive device offline for a specific time period, the driver can continue to optimize its communications with other devices on the same channel. After the time period has been reached, the driver re-attempts to communicate with the non-responsive device. If the device is responsive, the device is placed on-scan; otherwise, it restarts its off-scan time period.

| Property Groups | Auto-Demotion                 |          |
|-----------------|-------------------------------|----------|
| General         | Demote on Failure             | Enable 👻 |
| Scan Mode       | Timeouts to Demote            | 3        |
| Timine          | Demotion Period (ms)          | 10000    |
| Auto Demotion   | Discard Requests when Demoted | Disable  |
| Auto-Demotion   |                               |          |

**Demote on Failure**: When enabled, the device is automatically taken off-scan until it is responding again. **Tip**: Determine when a device is off-scan by monitoring its demoted state using the \_AutoDemoted system tag.

**Timeouts to Demote**: Specify how many successive cycles of request timeouts and retries occur before the device is placed off-scan. The valid range is 1 to 30 successive failures. The default is 3.

**Demotion Period**: Indicate how long the device should be placed off-scan when the timeouts value is reached. During this period, no read requests are sent to the device and all data associated with the read requests are set to bad quality. When this period expires, the driver places the device on-scan and allows for another attempt at communications. The valid range is 100 to 3600000 milliseconds. The default is 10000 milliseconds.

**Discard Requests when Demoted**: Select whether or not write requests should be attempted during the off-scan period. Disable to always send write requests regardless of the demotion period. Enable to discard writes; the server automatically fails any write request received from a client and does not post a message to the Event Log.

# **Device Properties — Communications Parameters**

| Property Groups                  | Communications Parameters |     |  |  |
|----------------------------------|---------------------------|-----|--|--|
| General                          | Port Number               | 502 |  |  |
| <b>Communications</b> Parameters |                           |     |  |  |
| Block Sizes                      |                           |     |  |  |

**Port Number**: This property specifies the TCP/IP port number that the remote device is configured to use. The default port number is 502.

• Note: There should only be one device defined in the PLC per connection.

#### **Device Properties — Block Sizes**

| Property Groups            | Boolean Variables            |    |
|----------------------------|------------------------------|----|
| General                    | Boolean Variables Block Size | 32 |
| Data Access                | Numeric Variables            |    |
| Block Sizes                | Numeric Variables Block Size | 32 |
| Framing and Error Handling |                              |    |
| EFM Meter Settings         |                              |    |

### Block Sizes for MPxxxx (218IF Module) Controllers

#### Bits

Input bits (IB) and output bits (MB) can be read from 8 to 800 points (bits) at a time. The default value is 32.

#### Registers

Input registers (IW, IL, IF) and output registers (MW, ML, MF) can be read from 1 to 120 locations (words) at a time. The default value is 32.

#### Block Sizes for MPxxxxiec Controllers

#### Bit Addresses

Input bits (IX) and Output Bits (QX) can be read 8 to 128 points (bits) at a time. The default value is 32.

#### Register Addresses

Input registers (IW, ID, IL) and output registers (QW, QD, QL) can be read from 1 to 120 locations (words) at a time. The default value is 32.

#### Reasons for Changing the Default Block Sizes

- 1. Future versions of the device may not support block Read/Write operations of the default size.
- 2. The device may contain non-contiguous addresses (such as when using binary space module). If this is the case and the driver attempts to read a block of data that encompasses undefined memory, the device will most likely reject the request.

# **Device Properties — Redundancy**

| Property Groups         | Redundancy             |                   |
|-------------------------|------------------------|-------------------|
| General                 | Secondary Path         | Channel.Device1   |
| Sean Mede               | Operating Mode         | Switch On Failure |
| Timina                  | Monitor Item           |                   |
| Timing<br>Auto Domotion | Monitor Interval (s)   | 300               |
| Auto-Demotion           | Return to Primary ASAP | Yes               |
| Tag Generation          |                        |                   |
| Tag import Settings     |                        |                   |
| Redundancy              | ······                 |                   |

Redundancy is available with the Media-Level Redundancy Plug-In.

Consult the website, a sales representative, or the <u>user manual</u> for more information.

# Memory Mapping for MPxxxxiec Devices

This driver (Modbus client) communicates via Modbus TCP to MPxxxxiec Series controllers that are configured as a Modbus server. The image below displays the Modbus memory map: it not only shows how it relates to the Global Variables (iec memory) in the controller, but also shows the Modbus function codes (FC) that are used to communicate between devices' application memory.

• Note: The Yaskawa MP Series Ethernet Driver supports MPxxxxiec series devices, which includes the Yaskawa MP2000iec Series. For more information, refer to the MP2000iec Series at the manufacturer's website.

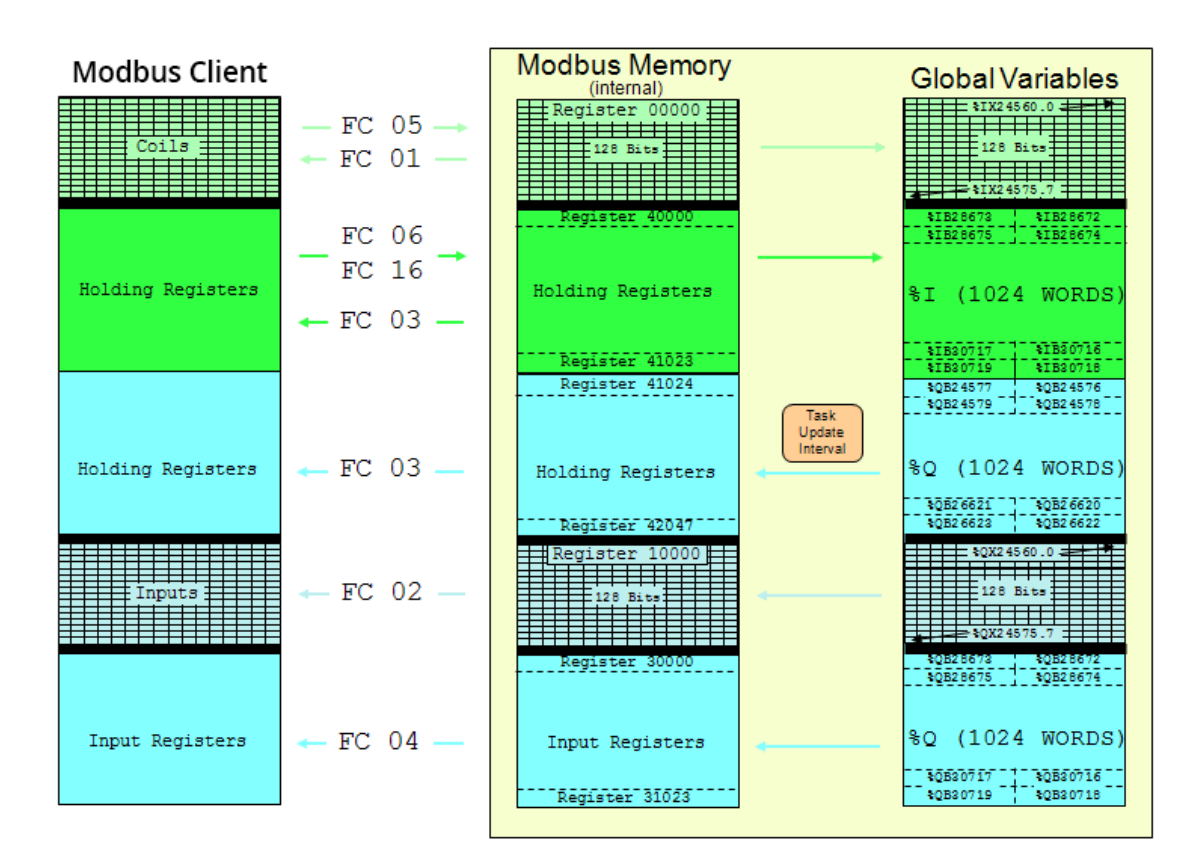

See Also: Address Descriptions for MPxxxxiec Devices

# **Optimizing Communications**

The Yaskawa MP Series Ethernet Driver has been designed to provide the best performance with the least amount of impact on the system's overall performance. While the driver is fast, there are a couple of guidelines that can be used to control and optimize the application and gain maximum performance.

The server refers to communications protocols like Yaskawa MP Series Ethernet as a channel. Each channel defined in the application represents a separate path of execution in the server. Once a channel has been defined, a series of devices must then be defined under that channel. Each of these devices represents a single Yaskawa Memobus Plus controller from which data will be collected. While this approach to defining the application will provide a high level of performance, it won't take full advantage of the Yaskawa MP Series Ethernet Driver or the network. An example of how the application may appear when configured using a single channel is shown below.

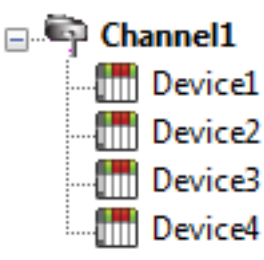

Channel1Each device appears under a single channel. In this configuration, the driver mustDevice1move from one device to the next as quickly as possible to gather information at an<br/>effective rate. As more devices are added or more information is requested from a<br/>single device, the overall update rate begins to suffer.

If the Yaskawa MP Series Ethernet Driver could only define one single channel, then the example shown above would be the only option available; however, the driver can define up to 100 channels. Using multiple channels distributes the data collection workload by simultaneously issuing multiple requests to the network. An example of how the same application may appear when configured using multiple channels to improve performance is shown below.

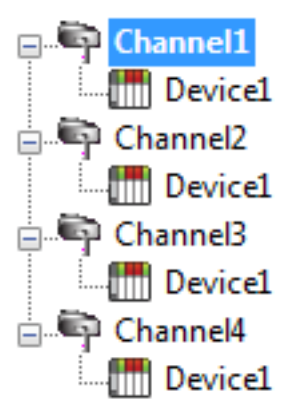

Each device can be defined under its own channel. In this configuration, a single path of execution is dedicated to the task of gathering data from each device. If the application has fewer devices, it can be optimized exactly how it is shown here.

Channel2
 The performance will improve even if the application has more devices. While fewer devices may be ideal, the application will still benefit from additional channels.
 Channel3
 Channel3
 Device1
 Device1
 Device1

Block Size, which is available on each defined device, can also affect the Aromat Matsushita / NAIS Ethernet driver's performance. Block Size refers to the number of bytes that may be requested from a device at one time. To refine the performance of this driver, configure **Block Size** to 1 to 120 registers and 8 to 800 bits.

# Data Types Description

| Data Type     | Description                                                                                     |
|---------------|-------------------------------------------------------------------------------------------------|
| Boolean       | Single bit                                                                                      |
| Word          | Unsigned 16-bit value                                                                           |
|               |                                                                                                 |
|               | bit 0 is the high hit                                                                           |
| Chart         |                                                                                                 |
| Snort         | Signed To-bit value                                                                             |
|               | bit 0 is the low bit                                                                            |
|               | bit 14 is the high bit                                                                          |
|               | bit 15 is the sign bit                                                                          |
| DWord         | Unsigned 32-bit value                                                                           |
|               | hit 0 is the low hit                                                                            |
|               | bit 31 is the high hit                                                                          |
| long          |                                                                                                 |
| Long          | Signed 32-bit value                                                                             |
|               | bit 0 is the low bit                                                                            |
|               | bit 30 is the high bit                                                                          |
|               | bit 31 is the sign bit                                                                          |
| BCD           | Two byte packed BCD                                                                             |
|               | Value range is 0-9999. Behavior is undefined for values beyond this range                       |
|               | Four but a packed BCD                                                                           |
|               | Four byte packed BCD                                                                            |
|               | Value range is 0-999999999. Behavior is undefined for values beyond this range.                 |
| Float         | 32-bit floating point value                                                                     |
|               |                                                                                                 |
|               | The driver interprets two consecutive registers as a floating point value by making the         |
|               | second register the high word and the first register the low word.                              |
|               | When accessing data from a thermocouple or resistance sensor input module, the driver           |
|               | will use a single 16-bit register as a floating point value.                                    |
| Float Example | If register 40001 is specified as a float, bit 0 of register 40001 would be bit 0 of the 32-bit |
|               | word, and bit 15 of register 40002 would be bit 31 of the 32-bit word.                          |
| Double        | 64-bit floating point value                                                                     |
| String        | Null terminated ASCII string Support, includes HiLo                                             |
| String        | and LoHi byte order selection and even string lengths from 2 to 240 bytes.                      |

# Address Descriptions for MPxxxx (218IF Module) Devices

The default data types for statically defined tags are shown in **bold**.

| Memory Type                 | Range                             | Data Type        | Access     |
|-----------------------------|-----------------------------------|------------------|------------|
| Input Bits                  | IB0000.b-IBFFFE.b                 | Boolean          | Read Only  |
|                             |                                   |                  |            |
|                             | (b is bit number 0x0-0xF)         |                  |            |
| Output Bits                 | MB00000.b-MB65534.b               | Boolean          | Read/Write |
|                             |                                   |                  |            |
|                             | (b is bit number 0x0-0xF)         |                  |            |
| Input Registers             | IW0000-IWFFFE                     | Short, Word, BCD | Read Only  |
|                             | IW0000-IWFFFD                     | Long, DWord,     |            |
|                             | IW0000.b-IWFFFE.b                 | LBCD, Float      |            |
|                             |                                   | Boolean          |            |
|                             | (b is bit number 0x0-0xF)         |                  |            |
|                             |                                   |                  |            |
|                             | IL0000-ILFFFD                     | Long, DWord,     |            |
|                             | IF0000-IFFFFD                     | LBCD             |            |
|                             |                                   | Float            |            |
| Output Registers            | MW00000-MW65534                   | Short, Word, BCD | Read/Write |
|                             | MW00000-MW65533                   | Long, DWord,     |            |
|                             | MW00000.b-MW65534.b               | LBCD, Float      |            |
|                             |                                   | Boolean          |            |
|                             | (b is bit number 0x0-0xF)         |                  |            |
|                             |                                   | Long, DWord,     |            |
|                             | ML00000-ML65533                   | LBCD             |            |
|                             | MF00000-MF65533                   | Float            |            |
| Output Registers as strings | MSH00000.bbb-MSH65534.ddd         | String           | Read/Write |
| with HiLo byte order        |                                   |                  |            |
|                             | (ddd is string length 2-240, even |                  |            |
|                             | decimal)                          |                  |            |
| Output Registers as strings | MSL00000.bbb-MSL65534.bbb         | String           | Read/Write |
| with LoHi byte order        |                                   |                  |            |
|                             | (ddd is string length 2-240, even |                  |            |
|                             | decimal)                          |                  |            |

#### Arrays

Arrays are supported for register addresses (IW, IL, IF, MW, ML, and MF). The syntax for declaring an array is *MMxxxxx[cols]* and *MMxxxxx[rows][cols]*, where "*MM*" is the memory type mnemonic and "*xxxxx*" is the base address of the array data.

The last register of the array cannot exceed the end of the address range. The formula for the final address in an array is *base address* + (rows \* columns \* x) - x.

#### Notes:

"x" is the total number of bytes in the data type. Word equals 2, DWord equals 4, and Double equals
 8. Users should note the following:

- The last register of a Word, Short, and BCD array cannot exceed 65534.
- Float, DWord, Long, and Long BCD arrays cannot exceed 65533.
- Arrays do not allow the total number of registers being requested to exceed the register block size that was specified for the device.
- 2. Arrays are not supported for Boolean types (lbxxxx.b, MBxxxxx.b, IWxxxx.b, and MWxxxxx.b).

#### String Support

This driver supports reading and writing output register memory as an ASCII string. When using output registers for string data, each register will contain two bytes of ASCII data. The order of the ASCII data within a given register can be selected when the string is defined. The length of the string can be from 2 to 240 bytes and is entered in place of a bit number. The length must be entered as an even decimal number.

#### Examples

- 1. To address a string starting at MW40200 with a length of 100 bytes and Hi-Lo byte order, enter: MSH40200.100
- To address a string starting at MW40500 with a length of 78 bytes and Lo-Hi byte order, enter: MSL40500.78

#### Notes:

- 1. Input addresses (IB, IW, IL, IF) are in hex, while output addresses (MB, MW, ML, MF) are in decimal. Bit numbers, "b" are always in hex. Array "rows" and "cols" are always in decimal.
- All output addresses map to the same memory area. For example, MB00001.F is the same as MW00001.F. ML00001 and MF00001 both map to the same memory as MW00001 and MW00002. The same is true for input addresses.
- 3. Writes to MB00000-MB04095 are faster than writes to MB04096-MB65534 because they can take advantage of direct bit access Memobus commands. Writes to the higher bits requires the driver to perform a read modify write operation, taking approximately twice as long.

Important: The actual range of valid addresses is hardware specific and may be smaller than the range allowed by this driver.

# Address Descriptions for MPxxxxiec Devices

The default data types are shown in **bold**.

| Memory Type      | Range                                          | Data Type                | Access      |  |
|------------------|------------------------------------------------|--------------------------|-------------|--|
| Input Pite       | %IX24560.b-%IX24575.b                          | Pooloon                  | Pood/M/rito |  |
|                  | (b is bit number 0-7)                          | boolean                  | Reau/ White |  |
| Output Rite      | %QX24560.b-%QX24575.b                          | Booloan                  | Pood Only   |  |
|                  | (b is bit number 0-7)                          | Boolean                  | Reau Only   |  |
|                  | %IW28672-%IW30718                              | Short, <b>Word</b> , BCD |             |  |
|                  | %IW28672.b-%IW30718.b                          | Boolean                  |             |  |
| Input Registers  | (b is bit number 0-15)                         |                          | Read/Write  |  |
|                  |                                                | Long, <b>DWord</b> ,     |             |  |
|                  | Float, LBCD                                    |                          |             |  |
|                  | %IL28672-%IL30712                              | Double                   |             |  |
|                  | %QW24576-%QW26622                              | Short, Word, BCD         |             |  |
|                  | %QW28672-%QW30718                              |                          |             |  |
|                  | %QW24576.b-%QW26622.b<br>%QW28672.b-%QW30718.b | Boolean                  |             |  |
|                  | (b is bit number 0-15)                         |                          |             |  |
| Output Registers |                                                |                          | Read Only   |  |
|                  | %QD24576-%QD26620                              | Long, <b>DWord</b> ,     |             |  |
|                  | %QD28672-%QD30716                              | Float, LBCD              |             |  |
|                  | %QL24576-%QL26616                              | Double                   |             |  |
|                  | /04L20012-704L30112                            | Double                   |             |  |

**Note:** Strings are not supported.

#### See Also: Memory Mapping for MPxxxxiec Devices

#### Arrays

Arrays are supported for register addresses IW, IL, ID, QW, QL, QD. The syntax for declaring an array is %MMxxxxx[cols] and %MMxxxxx[rows][cols], where "MM" is the memory type mnemonic and "xxxxx" is the base address of the array data. When creating an array, the total number of registers requested by an array cannot exceed the register block size that was specified for this device.

The last register of the array cannot exceed the end of the address range. The final address in an array may be calculated through the following: base address + (rows \* columns \* x) - x.

**Note:** "*x*" is the total number of bytes in the data type. Word equals 2, DWord equals 4, and Double equals 8.

#### Input Register Arrays IW, IL, and ID Examples

1. Word Address %IW30712 [2][2] would be %IW30712 + ([2] (2) - 2 =%IW30718.

2. DWord Address %ID30704 [2][2] would be %ID30704 + ([2]\* [2]\* 4) -4 =%ID30716.

3. Double Address %lL30688 [2][2] would be %lL30688 + ([2] \* 8) - 8 = %lL30712.

#### Output Register Arrays QW, QL, and QD Examples

1. Word Address %QW26616 [2][2] would be %QW26616 + ([2]\*[2] \* 2) - 2 = %QW26622.

2. DWord Address %QD26608 [2][2] would be %QD26608 + ([2]\* [2]\* 4) - 4 = %QD26620.

3. Double Address %QL26592 [2][2] would be %QL26592 + ([2]\*[2]\*8) - 8 = %QL26616.

• Note: Arrays are not supported for Boolean types (%IXxxxx.b, %QXxxxxx.b, %IWxxxx.b, %QWxxxxx.b).

### Location and Size Prefixes

The following iec memory types' ranges utilize both location and size prefixes. Description of the location prefixes are as follows:

- I: The physical input.
- **Q:** The physical output.

Description of the size prefixes are as follows:

- X: Single bit.
- W: Word (16 bits).
- D: Double Word (32 bits).
- L: Long Word (64 bits).

#### **Error Descriptions**

The following error/warning messages may be generated. Click on the link for a description of the message.

#### **Address Validation**

Address '<address>' is out of range for the specified device or register

Array size is out of range for address '<address>'

Array support is not available for the specified address: '<address>'

Data Type '<type>' is not valid for device address '<address>'

Device address '<address>' contains a syntax error

Device address '<address>' is not supported by model '<model name>'

Device address '<address>' is Read Only

Missing address

#### Device Status Messages

Device '<device name>' is not responding Unable to write to '<address>' on device '<device name>'

#### Device Specific Messages

Device '<device name>' block request [<start address> to <end address>] responded with exception '<exception response>'

Failure to start Winsock communications

Illegal data address for tag '<tag address>' on device '<device name>'

Illegal data address in block [<start address> to <end address>] on device '<device name>'

Illegal data value for tag '<tag address>' on device '<device name>'

Illegal data value in block [<start address> to <end address>] on device '<device name>'

Illegal function code '<function code (hex)>' in block [<start address> to <end address>] on device '<device name>'

Illegal function code '<hex function code>' for tag '<tag address>' on device '<device name>'

Modbus server device '<device name>' detected a memory parity error

Modbus server device '<device name>' has failed

Modbus server device '<device name>' is busy

Tag '<tag address>' on device '<device name>' responded with exception '<exception code>'

Unable to bind to adapter: '<adapter>'. Connect failed

Unable to create a socket connection for Device '<device>'

Unexpected response frame received for block [<start address> to <end address>] on device '<device name>'

Unexpected response frame received for tag '<tag address>' on device '<device name>'

Winsock initialization failed (OSError = <error code>)

Winsock shut down failed (OSError = <error code>)

Winsock V1.1 or higher must be installed to use the Yaskawa MP Series Ethernet device driver

# Address '<address>' is out of range for the specified device or register

#### Error Type:

Warning

#### Possible Cause:

A tag address that has been specified statically references a location that is beyond the range of supported locations for the device.

#### Solution:

Verify that the address is correct; if it is not, re-enter it in the client application.

### Array size is out of range for address '<address>'

#### Error Type:

Warning

#### Possible Cause:

A tag address that has been specified statically is requesting an array size that is too large for the address type or block size of the driver.

#### Solution:

Re-enter the address in the client application to specify a smaller value for the array or a different starting point.

# Array support is not available for the specified address: '<address>'

#### Error Type:

Warning

#### Possible Cause:

A tag address that has been specified statically contains an array reference for an address type that doesn't support arrays.

#### Solution:

Re-enter the address in the client application to remove the array reference or correct the address type.

# Data Type '<type>' is not valid for device address '<address>'

#### Error Type:

Warning

#### Possible Cause:

A tag address that has been specified statically has been assigned an invalid data type.

#### Solution:

Modify the requested data type in the client application.

# Device address '<address>' contains a syntax error

#### Error Type:

Warning

#### Possible Cause:

An invalid tag address has been specified in a dynamic request.

#### Solution:

Re-enter the address in the client application.

### Device address '<address>' is not supported by model '<model name>'

#### Error Type:

Warning

#### Possible Cause:

A tag address that has been specified statically references a location that is valid for the communications protocol but not supported by the target device.

#### Solution:

Verify that the address is correct and if not re-enter it in the client application. Also verify that the selected model name for the device is correct.

#### Device address '<address>' is Read Only

#### Error Type:

Warning

#### Possible Cause:

A tag address that has been specified statically has a requested access mode that is not compatible with what the device supports for that address.

#### Solution:

Change the access mode in the client application.

#### **Missing address**

# Error Type:

Warning

#### Possible Cause:

A tag address that has been specified statically has no length.

#### Solution:

Re-enter the address in the client application.

#### Device '<device name>' is not responding

#### Error Type:

Serious

#### Possible Cause:

- 1. The connection between the device and the host PC is broken.
- 2. The communication parameters for the connection are incorrect.
- 3. The named device may have been assigned an incorrect Network ID.
- 4. The response from the device took longer to receive than the amount of time specified in the "Request Timeout" device setting.

#### Solution:

- 1. Verify the cabling between the PC and the device.
- 2. Verify that the specified communication parameters match those of the device.
- 3. Verify that the Network ID given to the named device matches that of the actual device.
- 4. Increase the Request Timeout setting so that the entire response can be handled.

#### Unable to write to '<address>' on device '<device name>'

#### Error Type:

Serious

#### Possible Cause:

- 1. The named device may not be connected to the network.
- 2. The named device may have been assigned an incorrect Network ID.
- 3. The named device is not responding to write requests.
- 4. The address does not exist in the PLC.

#### Solution:

- 1. Check the PLC network connections.
- 2. Verify that the Network ID given to the named device matches that of the actual device.

# Device '<device name>' block request [<start address> to <end address>] responded with exception '<exception response>'

#### Error Type:

Warning

#### Possible Cause:

The device returned a Modbus exception code.

#### Solution:

Determine the meaning of the exception code, and then fix accordingly.

#### Failure to start Winsock communications

#### Error Type:

Fatal

#### Possible Cause:

Could not negotiate with the operating systems Winsock 1.1 functionality.

#### Solution:

Verify that the winsock.dll is properly installed on the system.

### Illegal data address for tag '<tag address>' on device '<device name>'

#### Error Type:

Warning

#### Possible Cause:

The data address received in this query is not allowed for the Modbus server device because the reference number and transfer length combination is invalid.

#### Solution:

Ensure that the range of memory exists in the PLC.

#### Note:

For a controller with 100 registers, a request with offset 96 and length 4 would succeed. A request with an offset 96 and length 5, however, will generate exception 02.

# Illegal data address in block [<start address> to <end address>] on device '<device name>'

Error Type:

Warning

#### Possible Cause:

The data address received in this query is not allowed for the Modbus server device because the reference number and transfer length combination is invalid.

#### Solution:

Ensure that the range of memory exists in the PLC.

#### Note:

For a controller with 100 registers, a request with offset 96 and length 4 would succeed. A request with an offset 96 and length 5, however, will generate exception 02.

#### Illegal data value for tag '<tag address>' on device '<device name>'

#### Error Type:

Warning

#### Possible Cause:

A value contained in the query data field is not an allowed value for Modbus server device. This indicates an error in the structure of the remainder of a complex request, such as that the implied length is incorrect.

#### Solution:

Correct the error in the structure , and then retry the complex request.

#### Note:

This error message does not mean that a data item submitted for storage in a register has a value outside the expectation of the application program. The Modbus TCP Protocol is not aware of the significance of any particular value of any particular register.

# Illegal data value in block [<start address> to <end address>] on device '<device name>'

#### Error Type:

Warning

#### Possible Cause:

A value contained in the query data field is not an allowed value for Modbus server device. This indicates an error in the structure of the remainder of a complex request, such as that the implied length is incorrect.

#### Solution:

Correct the error in the structure , and then retry the complex request.

#### Note:

This error message does not mean that a data item submitted for storage in a register has a value outside the expectation of the application program. The Modbus TCP Protocol is not aware of the significance of any particular value of any particular register.

# Illegal function code '<function code (hex)>' in block [<start address> to <end address>] on device '<device name>'

Error Type:

Fatal

#### Possible Cause:

The function code received in the query is not allowed for the Modbus server device. This may be because the function code is only applicable to newer devices, and was not implemented in the unit selected. It may also indicate that the device is in the wrong state to process this type of request (such as if it is not configured but is being asked to return register values).

#### Solution:

Correct the function code, and then retry the query.

# Illegal function code '<hex function code>' for tag '<tag address>' on device '<device name>'

#### Error Type:

Fatal

#### Possible Cause:

The function code received in the query is not allowed for the Modbus server device. This may be because the function code is only applicable to newer devices, and was not implemented in the unit selected. It may also indicate that the device is in the wrong state to process this type of request (such as if it is not configured but is being asked to return register values).

#### Solution:

Correct the function code, and then retry the query.

#### Modbus server device '<device name>' detected a memory parity error

#### Error Type:

Warning

#### Possible Cause:

The Modbus server device attempted to read extended memory and detected a parity error.

#### Solution:

Retry the request, but service may be required on the Modbus server device if the error continues to occur.

#### Modbus server device '<device name>' has failed

#### Error Type:

Fatal

#### Possible Cause:

An unrecoverable error occurred while the Modbus server device was attempting to perform the requested action.

#### Solution:

Locate the cause of the error, and then re-attempt the action.

#### Modbus server device '<device name>' is busy

# Error Type:

Warning

#### Possible Cause:

The Modbus server device is processing a long duration program command.

#### Solution:

Retry the request when the Modbus server device is free.

# Tag '<tag address>' on device '<device name>' responded with exception '<exception code>'

**Error Type:** Warning

#### Possible Cause:

#### 27 \_

The device returned a Modbus exception code.

#### Solution:

Determine the meaning of the exception code, and then fix accordingly.

### Unable to bind to adapter: '<adapter>'. Connect failed.

#### Error Type:

Fatal

#### Possible Cause:

The device could not bind local IP address of specified adapter.

#### Solution:

- 1. Verify that the winsock.dll is properly installed on the system.
- 2. Verify that TCP/IP and Ethernet adapter is properly configured on the system.

#### Unable to create a socket connection for Device '<device>'

#### Error Type:

Fatal

#### Possible Cause:

The device could not create a socket for TCP/IP Ethernet communication.

#### Solution:

Verify that the winsock.dll is properly installed on the system.

# Unexpected response frame received for block [<start address> to <end address>] on device '<device name>'

#### Error Type:

Serious

#### Possible Cause:

- 1. The data is corrupted.
- 2. An unexpected frame was received.

#### Solution:

Re-attempt the query.

# Unexpected response frame received for tag '<tag address>' on device '<device name>'

Error Type: Serious 28

#### Possible Cause:

- 1. The data is corrupted.
- 2. An unexpected frame was received.

#### Solution:

Re-attempt the query.

# Winsock initialization failed (OS Error = <error code>)

### Error Type:

Fatal

#### Possible Cause:

Could not negotiate with the operating systems winsock 1.1 functionality.

#### Solution:

Verify that the winsock.dll is properly installed on the system.

# Winsock shut down failed (OS Error = <error code>)

#### Error Type:

Serious

#### Possible Cause:

The device could not negotiate with the operating systems winsock 1.1 functionality.

#### Solution:

Verify that the winsock.dll is properly installed on the system.

# Winsock V1.1 or higher must be installed to use the Yaskawa MP Series Ethernet device driver

#### Error Type:

Fatal

#### Possible Cause:

The device could not negotiate with the operating systems winsock 1.1 functionality.

#### Solution:

Verify that the winsock.dll is properly installed on the system.

29

# Appendix: Hardware Configuration for MPxxxx (218IF Module)

The 218IF module must be configured before Ethernet connections to it may be established. Note the following:

- The Yaskawa MP Series Ethernet Driver will support any controller that uses the 218IF module.
- Each connection point must be configured individually.
- Up to 20 connections may be configured, though only 10 may be used at a time.
- In the OPC server project, each device requires a corresponding connection configuration in a 218IF module. Connections for remote stations and other software applications must be configured in addition to those required by the OPC server.

#### Configuring a 218IF Module

Follow the instructions below for information on configuring a 218IF Module.

• Note: The examples shown are from MotionWorks (MPE720) v6.02.

- 1. Open the File Manager.
- 2. Create a project for the controller.
- 3. Double-click on Scan Time Setting.

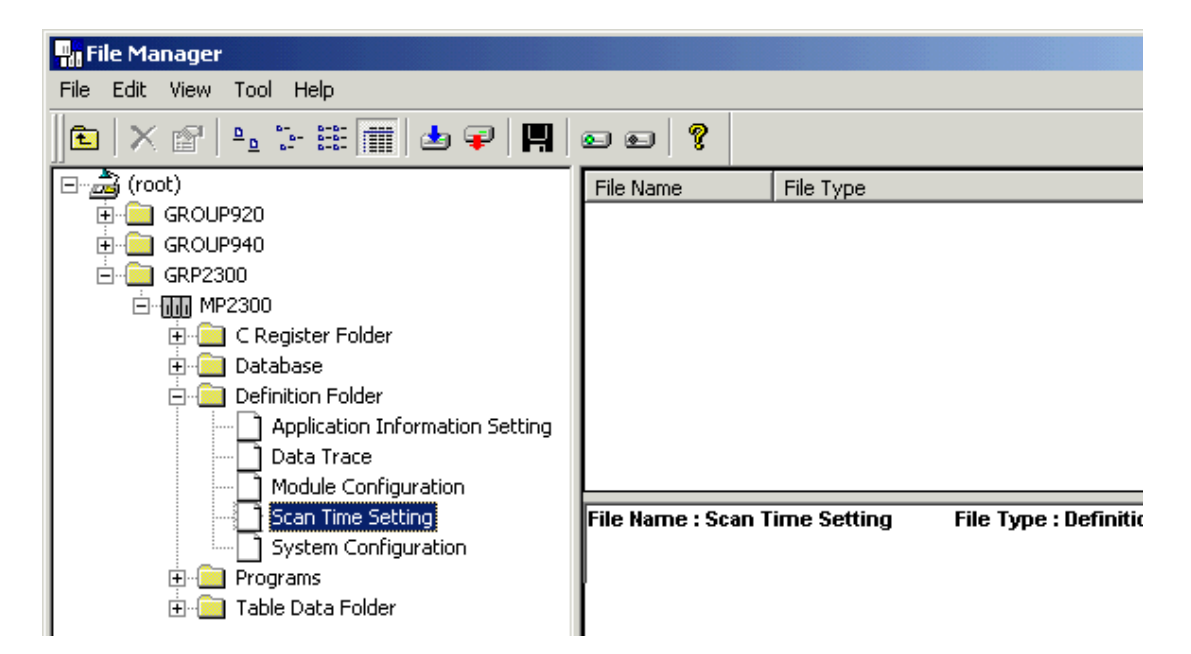

4. In Scan Time, note the High Speed Scan Setting and Low Speed Scan Setting fields. Yaskawa recommends 1ms for the High Scan setting and 20ms for the Low Scan setting.

| <b>Scan Time</b> GRP2300 MP2300 MP2300 | Onlin | ie L <mark>_ 🗆 X</mark> |
|----------------------------------------|-------|-------------------------|
| PT#: 1 UT#: 1 CPU#: 1                  |       |                         |
| Network Number                         |       | NT#000                  |
| Station Number                         |       | ST#00                   |
| Controller Number                      |       | CP#01                   |
| Controller Type                        |       | MP2300                  |
| High Speed Scan Setting [ms]           |       | 1.0                     |
| H-Scan Maximum Value [ms]              |       | 0.5                     |
| H-Scan Current Value [ms]              |       | 0.4                     |
| H-Scan Steps [Steps]                   |       | 217                     |
| Low Speed Scan Setting [ms]            |       | 20.0                    |
| L-Scan Maximum Value [ms]              |       | 0.7                     |
| L-Scan Current Value [ms]              |       | 0.1                     |
| L-Scan Steps [Steps]                   |       | 87                      |
| Start-up Drawing Steps [Steps]         |       | 12                      |
| Interrupt Drawing Steps [Steps]        |       | 0                       |
| User Function Steps [Steps]            |       | 0                       |
| Total Number of Steps [Steps]          |       | 316                     |
| Total Program Memory [Bytes]           |       | 5767168                 |
| Available Memory [Bytes]               |       | 5679040                 |
|                                        |       |                         |

- 5. When the scan time settings are set, close the Scan Time dialog.
- 6. Double-click on Module Configuration to open the Engineering Manager.

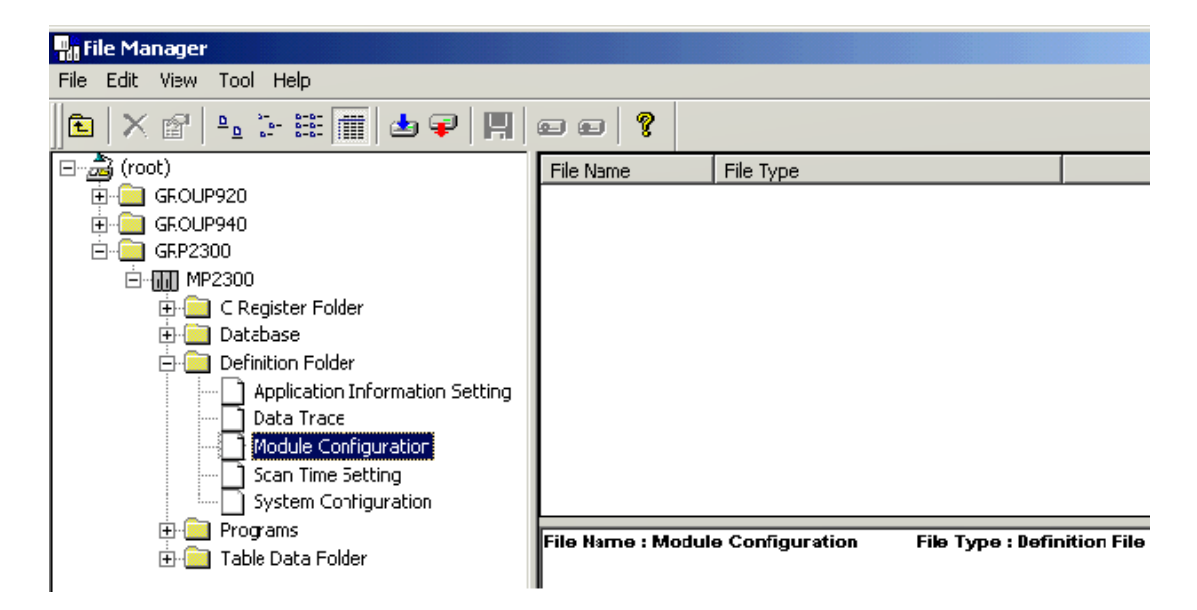

7. In the Engineering Manager, select the **218IF module**.

8. In Slot details, double-click 218IF to open the Ethernet Interface dialog.

| New Order Window Help     Image: Section Section        | Engineering Manager               |                     |                 |           |             |   |   | 3 3 |             |
|----------------------------------------------------------------------------------------------------|-----------------------------------|---------------------|-----------------|-----------|-------------|---|---|-----|-------------|
| Image: Second second second | ile View Order Window He          | þ                   |                 |           |             |   |   |     |             |
| Module Configuration         GRP2300         MP2300         Online Local           PT#: 1 UT#: 1 CPU#: 1         PT#: 1 UT#: 1 CPU#: 1         PT#: 1 UT#: 1 CPU#: 1           Controller         Statt Number         00         01         02         03           Module Type         MP2300         218iF-01         LIO-01         VINDEFINED *           Controller Number         -         -         -         -           U/O End Register         -         -         -         -           U/O End Register         -         -         -         -           U/O End Register         -         -         -         -           U/O End Register         -         -         -         -           U/O End Register         -         -         -         -           U/O End Register         -         -         -         -           U/O End Register         1         2         -         -         -           Volue Detail:         218/F-01 SLOT#01         1         1         -         -         -           VINDER         01         01         01         01         -         -         -           U/O End Register         <                                                                                                    | D 🖬 😂 🚰 🕺 🗞 🗈 🖻                   | 1 🔜 😤 🍾 🖁           | f 🕼 🕅 🗱 🖬       | l 🖬 🖬 🕼 🕮 | ere 🗗 🐘 🗱   | 8 |   |     |             |
| PT#: 1 UT#: 1 CPU#: 1         Controller         Stot Number       00         Module Type       MP2300         PT#: 1 UT#: 1 CPU#: 1         Controller Number         Controller Number         UO Start Register         UO Start Register         UO Start Register         VO End Register         VO End Register<                                                                                                    | Module Configuration GR           | P2300 MP2300 N      | 1P2300 Online L | ocal      |             |   |   |     | LOX         |
| Controller         O0         O1         O2         O3           Module Type         MP2300         * 218/F-01         * LIO-01         * UNDEFINED *           Controller Number         -         -         -         -           Circuit Number         -         -         -         -           VO End Register         -         -         -         -           VO End Register         -         -         -         -           Z18/F-01: The module has Ethernet and RS232 functions.         -         -         -           Module Details 218/F-01 SLOT#01         -         -         -         -           Stat Number         1         2         -         -         -           Module Type         217/F         * 218/F         *         -         -         -           Stat Number         01         01         01         -         -         -         -         -         -         -         -         -         -         -         -         -         -         -         -         -         -         -         -         -         -         -         -         -         -         -         - <t< td=""><td>PT#: 1 UT#: 1 CPU#: 1</td><td></td><td></td><td></td><td></td><td></td><td></td><td></td><td><b>****</b></td></t<>                                                                                                    | PT#: 1 UT#: 1 CPU#: 1             |                     |                 |           |             |   |   |     | <b>****</b> |
| Slot Number         00         01         02         03           Module Type         MP2300         218/F-01         LIO-01         UNDEFINED                                                                                                    | Controller                        |                     |                 |           |             |   |   |     |             |
| Statute         MP2300         218/F-01         LIO-01         UNDEFINED           Controller Number         -         -         -         -           Circuit Number         -         -         -         -           VO Start Register         -         -         -         -           VO End Register         -         -         -         -         -           VO End Register         -         -         -         -         -         -           Z18F-01: The module has Ethernet and RS232 functions.         -         -         -         -         -           Z18F-01: The module has Ethernet and RS232 functions.         -         -         -         -         -         -         -         -         -         -         -         -         -         -         -         -         -         -         -         -         -         -         -         -         -         -         -         -         -         -         -         -         -         -         -         -         -         -         -         -         -         -         -         -         -         -         -         -         -                                                                                                    | Slot Number                       | 00                  | 01              | 02        | 03          |   |   |     | -           |
| Controller Number       -       -       -         Circuit Number       -       -       -       -         VO Start Register       -       -       -       -       -         VD End Register       -       -       -       -       -       -         VD End Register       -       -       -       -       -       -       -       -       -       -       -       -       -       -       -       -       -       -       -       -       -       -       -       -       -       -       -       -       -       -       -       -       -       -       -       -       -       -       -       -       -       -       -       -       -       -       -       -       -       -       -       -       -       -       -       -       -       -       -       -       -       -       -       -       -       -       -       -       -       -       -       -       -       -       -       -       -       -       -       -       -       -       -       -       -       -       -                                                                                                    | Module Type                       | MP2300 *            | 218F-01         | LIO-01 🔻  | UNDEFINED - |   |   |     |             |
| Circuit Number         -         -         -         -         -         -         -         -         -         -         -         -         -         -         -         -         -         -         -         -         -         -         -         -         -         -         -         -         -         -         -         -         -         -         -         -         -         -         -         -         -         -         -         -         -         -         -         -         -         -         -         -         -         -         -         -         -         -         -         -         -         -         -         -         -         -         -         -         -         -         -         -         -         -         -         -         -         -         -         -         -         -         -         -         -         -         -         -         -         -         -         -         -         -         -         -         -         -         -         -         -         -         -         -         -                                                                                                    | Controller Number                 | -                   |                 | -         | -           |   |   |     |             |
| WO Start Register                                                                                                    | Circuit Number                    | -                   |                 | -         | -           |   |   |     |             |
| WO End Register                                                                                                    | I/O Start Register                | _                   | _               | _         | _           |   |   |     |             |
| Nodule Details 218F-01 SLOT#01       Module Details 218F-01 SLOT#01       Stot Number       1       2       Module Type       2171F       218F-01 Number       01       01       01       01       01       01       01       01       01       01       01       01       01       01       01       01       01       01       01       01       01       01       01       01       01       01       01       01       01       01       01       01       01       01       01       01       01       01       01       01       01       01       01       01       01       01       01       01       01       01       01       01       01       01       01 <t< td=""><td>VO End Register</td><td>—</td><td>_</td><td>_</td><td>—</td><td></td><td></td><td></td><td></td></t<>                                                                                                    | VO End Register                   | —                   | _               | _         | —           |   |   |     |             |
| Z18F-01: The module has Ethemet and RS232 functions.       Module Details 218F-01 SL0T#01       Stot Number       1     2       Module Type     217/F       Controller Number     01       Circuit Number     01       UO End Register     -       VO End Register     -       217/F: RS232     -                                                                                                    | Disable land                      | -                   |                 |           | -           |   |   |     |             |
| Module Details 218IF-01 SL0T#01           Slot Number         1           Module Type         217IF           Controller Number         01           O1         01           Circuit Number         01           VO End Register         —           Module Type         217IF                                                                                                    | 218F-01: The module has Eth       | ernet and RS232 fur | ictions.        |           |             |   |   |     |             |
| Module Details 218F-01 SLOT#01           Slot Number         1         2           Module Type         217/F         218/F            Controller Number         01         01            Circuit Number         01         01            V/O Start Register         —         —         —           V/O End Register         —         —         —           Z17/F: RS232         Z         X         Math                                                                                                    |                                   |                     |                 |           |             |   |   |     |             |
| Module Details 218IF-01 SL0T#01           Slot Number         1         2           Module Type         217IF         218IF           Controller Number         01         01           Circuit Number         01         01           VO Start Register         —         —           VO End Register         —         —           217IF: RS232         ✓                                                                                                    |                                   |                     |                 |           |             |   |   |     |             |
| Siot Number         1         2           Module Type         217/F         218/F            Controller Number         01         01            Circuit Number         01         01            VO End Register         —         —                                                                                                    | - Markela Datable 2010/00 01 01 0 | T == 0.1            |                 |           |             |   |   |     |             |
| SlotNumber         1         2           Module Type         217/F         218/F            Controller Number         01         01            Circuit Number         01         01            WO Start Register         —         —         —           VO End Register         —         —         —           217/F: R5232         —         —         —                                                                                                    | Module Details 210P-01 SLC        |                     |                 |           |             |   |   |     |             |
| Module Type         217/F         V         218/F         V           Controller Number         01         01         01           UO Start Register         —         —         —           VO End Register         —         —         —           217/F: RS232         V         —         —                                                                                                    | Slot Number                       | 1                   | 2               |           |             |   |   |     | -           |
| Controller Number         01         01           Circuit Number         01         01           WO Start Register         —         —           WO End Register         —         —           Z17/F: R5232         —         —                                                                                                    | Module Type                       | 217IF 💌             | 218IF 💌         |           |             |   |   |     | -           |
| Circuit Number         01         01           NO Start Register         —         —           VO End Register         —         —           217/F: R5232         —         —                                                                                                    | Controller Number                 | 01                  | 01              |           |             |   |   |     |             |
| VO Start Register                                                                                                    | Circuit Number                    | 01                  | 01              |           |             |   |   |     |             |
| UO End Register                                                                                                    | VO Start Register                 | -                   | —               |           |             |   |   |     |             |
|                                                                                                    | VO End Register                   | -                   | —               |           |             |   |   |     |             |
|                                                                                                    | Datas Depag                       | 1                   |                 |           |             |   |   |     | <u> </u>    |
| x Halo reary 51                                                                                                    | JEINE: HS232                      |                     |                 |           |             |   |   |     | •           |
| re Male, reaser #1                                                                                                    |                                   |                     |                 |           |             |   |   |     |             |
|                                                                                                    | w Halo, nears Et                  |                     |                 |           |             | , | , |     | A R MA      |

- 9. Click on the Transmission Parameters property group.
  - By default, the IP address will be set to 192.168.1.200; Response Time and Count of Retry will be 0. Set the IP address to one that is supported by the network.
  - Set Response Time to 1, and Count of Retry to 1.
  - No connections will have been created in a new project. Select Connection 1 and enter a port number in the Local Port field. The OPC server defaults to Port 502. If a different port number has been set, make sure the device in the OPC server project also has the same port number.
  - Since this is a Modbus server connection port, the Node IP Address and Node Port should both be set to 0.
  - Connect Type: TCP; Protocol Type: MEMOBUS; and Code: RTU.

| #: 1 UT#:                          | 1 CPU#                          | t: 1                   |              |                 |          | RACK#01            | Slot #0 | 1 0 | CIR#01                  | <u>.</u> |     |
|------------------------------------|---------------------------------|------------------------|--------------|-----------------|----------|--------------------|---------|-----|-------------------------|----------|-----|
| ransmission F                      | Parameters                      | Status                 |              |                 |          |                    |         |     |                         | /        |     |
| - CP-218 Tra<br>Station S<br>IP Ad | nsmission<br>Setting<br>Idress  | Parameters : 10 🐥 . 10 | ÷. 50        | ÷ . [253]       | ÷ (0     | - 255 )            |         |     |                         |          |     |
| MEMOE<br>Resp<br>Coun              | BUS<br>on se Time<br>t of Retry | : 1 🔹 s<br>: 1 🔹 time  |              |                 | (0<br>(0 | - 255 )<br>- 255 ) |         |     |                         |          |     |
| - CP-218 Co                        | nnection P                      | arameter               |              |                 |          |                    |         |     |                         |          |     |
| CN                                 | Local<br>Port                   | Node IP Address        | Node<br>Port | Connect<br>Type |          | Protocol<br>Type   |         | Cod | e                       |          | Ê   |
| 01                                 | 10010                           | 000.000.000.000        | 00000        | TCP             | MEM      | OBUS               | •       | RTU | <ul> <li>Mer</li> </ul> | no_Test  |     |
| 02                                 | —                               |                        |              |                 | -        |                    | *       |     | -                       |          | _   |
| 03                                 | —                               |                        |              |                 | -        |                    | -       |     | -                       |          | - 1 |
| 04                                 | —                               |                        |              |                 |          |                    | •       |     | -                       |          | - 1 |
| 05                                 |                                 |                        |              |                 | _        |                    | -       |     | ÷                       |          | -   |
| 00                                 |                                 |                        |              |                 | -        |                    |         |     | -<br>-                  |          | -   |
|                                    | I—                              |                        | 1            | . <u>.</u>      | _        |                    |         |     |                         | 1        | È.  |
|                                    |                                 |                        |              |                 |          |                    |         |     |                         |          |     |
|                                    |                                 |                        |              |                 |          |                    |         |     |                         |          |     |

10. If there is the possibility of a device connection from another LAN, set the **Network Subnet Mask** and **Gateway IOP Address**. To do so, select **Edit** | **Local Port: TCP/IP Setting** from the **File Manager** main menu. In the **Station Setting** dialog, set the Subnet Mask and Gateway IP values. Then, click **OK** to set and close.

| CP218 (Station                   | Setting)              |                                |                   | ×       |  |
|----------------------------------|-----------------------|--------------------------------|-------------------|---------|--|
| - Station Setting<br>Subnet Mask | : 255 🛨               | . 255 🔹 . 0                    | · 0 ·             | (0-255) |  |
| Gateway IP A<br>System Port N    | No. : 10              | . 10 💼 . 2<br>(DIAG. Port No./ | Engineering Port) | (0-255) |  |
| TCP/IP Setting<br>TCP Zero Wi    | )<br>ndow Timer Value | 3 🕂 s                          | (1-255)           |         |  |
| TCP Retry Ti                     | me                    | 500 🕂 s                        | (50-32000)        |         |  |
| TCP Close Ti                     | me                    | 60 🕂 s                         | (1-255)           |         |  |
| IP Assemble                      | Time                  | 30 🕂 s                         | (1-255)           |         |  |
| MAX. Packet                      | Length                | 1500 🕂 byte                    | (64 - 1500)       |         |  |
|                                  |                       |                                | OK                | Cancel  |  |

- 11. Load the new configuration into the controller's **Flash Memory**.
- 12. Next, create the ladder programs as described in Hardware Configuration Ladders.

• Important: The ladders are absolutely necessary; otherwise, the driver will not be able to connect to the 218IF module or exchange data with it.

#### Hardware Configuration for MPxxxxiec

For information on configuring an MPxxxiec device, refer to the instructions below.

- 1. To start, install the programming software. In the following examples, MotionWorks IEC Pro 1.2.3.12 is used.
- 2. Next, create a project. In the following examples, an MP2300Siec device is used.

| ١ | lew Project               |                        |                       |                       | X                |
|---|---------------------------|------------------------|-----------------------|-----------------------|------------------|
|   | Project Wizard            | HP2300Siec<br>Template | HP2310iec<br>Template | MP2600iec<br>Template | <br>OK<br>Cancel |
|   | PLC Simulator<br>Template |                        |                       |                       |                  |
|   |                           |                        |                       |                       | <u>•</u>         |
|   |                           |                        |                       |                       |                  |

3. Launch the Hardware Configuration by clicking the Hardware Configuration icon . The Hardware Configuration window should appear as shown below.

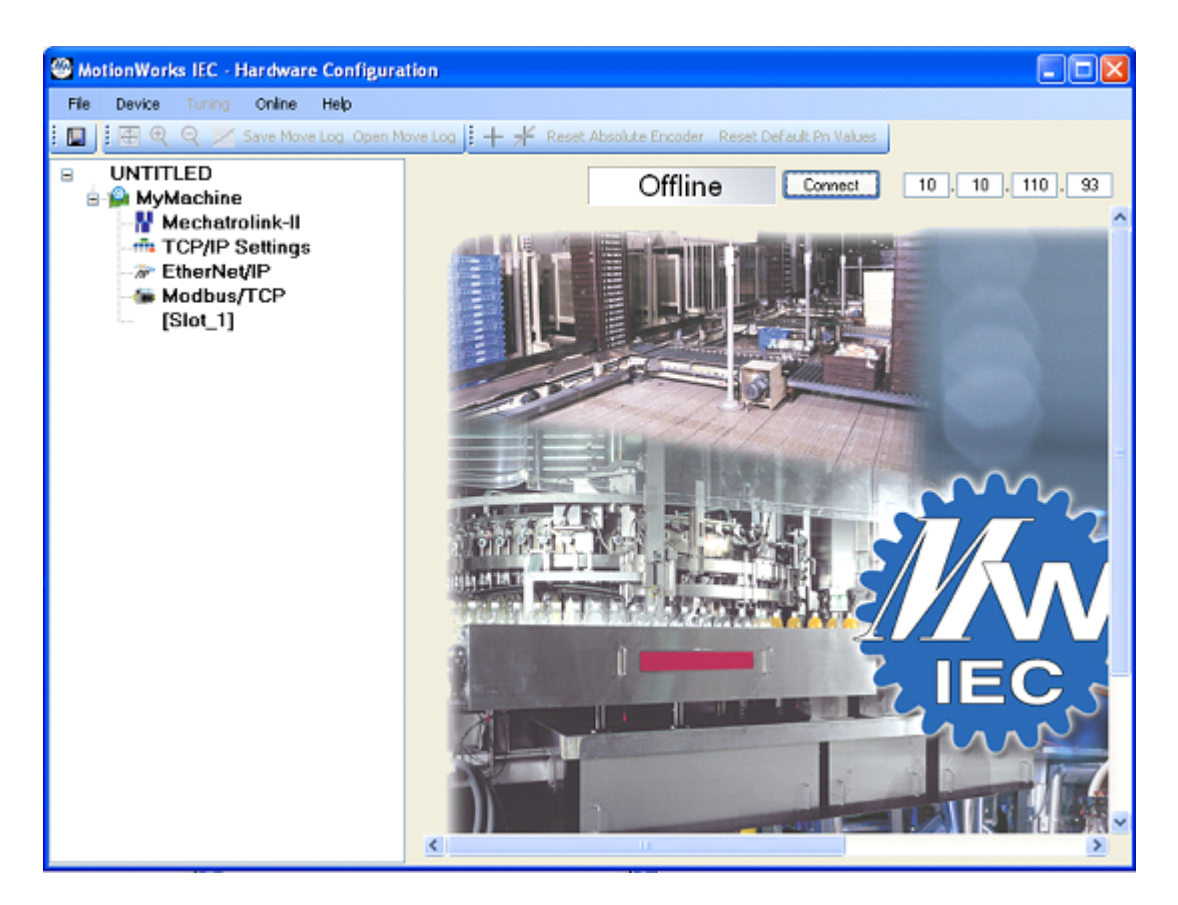

4. In the upper-right corner, enter the device's IP Address. Then, click Connect.

| Online | Disconnect | 10.10.110.93 |
|--------|------------|--------------|
|        |            | ^            |

5. In the **Project Window Tree**, beneath the name of the device, double-click on **Modbus/TCP**. In this example, the device name is "MyMachine".

| 🚇 MotionWorks IEC - Hardware Configuration                                                                               |                                                                                                    |  |  |  |
|----------------------------------------------------------------------------------------------------|----------------------------------------------------------------------------------------------------|--|--|--|
| File Device Tuning Online                                                                                                | Help                                                                                                    |  |  |  |
| : 🔲 : 🕀 🍳 Save Move Log Op                                                                                               | en Move Log 🧯 🕂 🧚 Reset Absolute Encoder Reset Default Pn Values                                                                                                    |  |  |  |
| Save Move Log Or<br>UNTITLED<br>MyMachine<br>Mechatrolink-II<br>TCP/IP Settings<br>EtherNet/IP<br>Modbus/TCP<br>[Slot_1] | Image: Image: |  |  |  |
|                                                                                                    | Add Slave Device                                                                                                    |  |  |  |

- 6. Then, do the following:
  - Check Enable Controller as a Modbus Slave.
  - In I/O Task Assignment, select FastTsk.
  - Leave the remaining parameters at their default setting.
- 7. Once finished, save the changes by clicking File | Save.
- 8. Next, return to the MotionWorks IEC Pro 1.2.3.12 main project window. Locate the **Project Tree Win**dow and then browse to **Physical Hardware**.
- 9. Expand the project tree by clicking Configuration: MP2000\_Series | Resource: MP2300Siec. Then, select Global\_Variables.

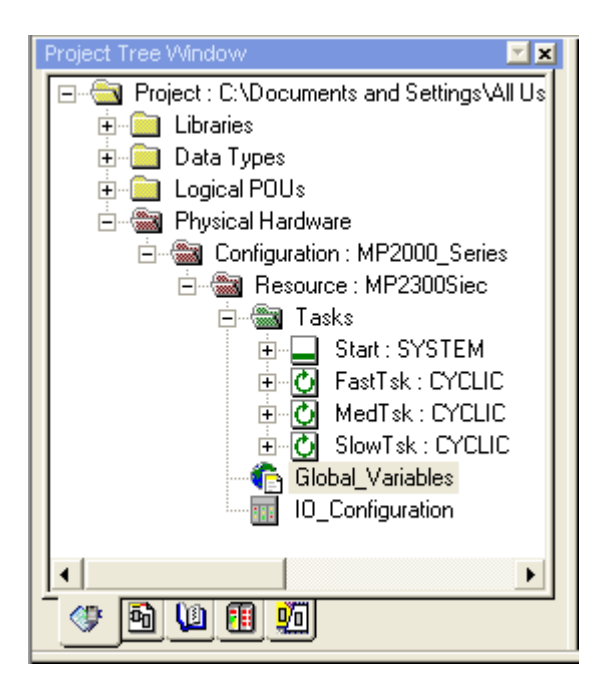

10. The following categories should be displayed:

| Name                                                                         | Туре | Usage | Description | Address | Init | Retain | TB |
|------------------------------------------------------------------------------|------|-------|-------------|---------|------|--------|----|
| ⊡ System                                                                     |      |       |             |         |      |        |    |
| ⊞ Modbus FC#05 Qty: 128 Coils, Address Range: %IB24560 - %IB24575            |      |       |             |         |      |        |    |
| 🖃 Modbus FC#02 Qty: 128 Inputs, Address Range: %QB24560 - %QB24575           |      |       |             |         |      |        |    |
| 🖃 Modbus FC#04 Qty: 1024 Input Registers, Address Range: %QB28672 - %QB30719 |      |       |             |         |      |        |    |
| 🖃 Modbus FC#06,16 Qty: 1024 Registers, Address Range: %IB28672 - %IB30719    |      |       |             |         |      |        |    |
| □ Modbus FC#03 Qty: 1024 Registers, Address Range: %QB24576 - %QB26623       |      |       |             |         |      |        |    |
| 🗆 User Variables                                                             |      |       |             |         |      |        |    |

11. To create a new variable, right-click on the desired group and then select Insert Variable.

|                    | Name                    |  |  |
|--------------------|-------------------------|--|--|
| 🗄 System           |                         |  |  |
| I Modbus FC#05 €   | Insert variable         |  |  |
| I Modbus FC#02 €   | Create variable set     |  |  |
| I Modbus FC#04 €   | Append variable         |  |  |
| ⊞ Modbus FC#06,1   | Insert group            |  |  |
| ⊡ Modbus FC#03 0   | Delete variable/group   |  |  |
| 📃 🗆 User Variables | Disable/enable variable |  |  |
|                    | Cut                     |  |  |
|                    | Сору                    |  |  |
|                    | Paste                   |  |  |
|                    | Filter settings         |  |  |
|                    | Filter                  |  |  |
|                    | Sort •                  |  |  |
|                    |                         |  |  |
|                    | Open instance           |  |  |
|                    | Properties              |  |  |

12. In the Address column, specify the MotionWorks IEC Pro 1.2.3.12 address.

| Name                                                              | Туре | Usage      | Description | Address    | Init | Retain | TB |
|-------------------------------------------------------------------|------|------------|-------------|------------|------|--------|----|
|                                                                   |      |            |             |            |      |        |    |
| 🖃 Modbus FC#05 Qty: 128 Coils, Address Range: %IB24560 - %IB24575 |      |            |             |            |      |        |    |
| Coil1                                                             | BOOL | VAR_GLOBAL |             | %IX24560.0 |      |        |    |

- 13. Once all changes are complete, build the project by clicking **Build | Make**.
- 14. Next, launch the **Project Control** dialog by clicking the **Project Control** icon . To download the project, click **Download** | **Download**. The following dialog will be invoked:

| Resource   |        |  |  |
|------------|--------|--|--|
| State: Run |        |  |  |
| Stop       | Cold   |  |  |
| Reset      | Warm   |  |  |
|            | Hot    |  |  |
| Download   | Upload |  |  |
| Error      | Info   |  |  |
| Close      | Help   |  |  |

• **Note:** The **Error** button will be enabled if the project contains any errors. When clicked, it will display a description of the error.

- 15. Next, locate **State** and verify that it is set to **Run**. Then, select **Cold**, **Warm**, or **Hot**. Descriptions of the starts are as follows:
  - Cold: In this start, all data will be initialized.
  - Warm: In this start, only non-retentive data will be initialized.
  - Hot: In this start, no data will be initialized.
- 16. When finished, click File | Save.

#### **Viewing Data**

Users must be in debug mode to view data. For more information, refer to the instructions below.

- 1. First, click the **Debug On/Off** icon 🝄.
- 2. Then, return to the **Global\_Variables** window.
  - **Note:** Data should now be visible.

#### Editing Read/Write Data

- 1. First, right-click on the variable that will be edited. Then, select Debug Dialog.
- 2. In Value, select or type the new value. Then, click Overwrite.

| Debug: Resource                              | ×                                                                                                    |
|----------------------------------------------|----------------------------------------------------------------------------------------------------|
| Force/Overwrite                              | Breakpoint                                                                                                    |
| ID28672                                      | Set BP                                                                                                    |
| Value                                        | Reset BP                                                                                                    |
| 24620                                        | Reset all BP                                                                                                    |
| Force Reset force Overwrite Reset force list | Valuedisplay<br>Standard<br>Decimal<br>Hexadecimal<br>Binary<br>REAL values<br>Width: Precision:<br>15<br>IEEE format |
| Close Info                                   | Help                                                                                                    |

# Hardware Configuration for MPxxxx (218IF Module) - Ladders

After the 218IF module has been configured, two ladders need to be created to handle communications. **See** Also: Hardware Configuration.

Important: The ladders are absolutely necessary: otherwise, the driver will not be able to connect to the 218IF module or exchange data.

#### Adding Ladders

To add a new ladder drawing, select Low Scan Programs in the Controller project. Then, select File | New Drawing from the main menu.

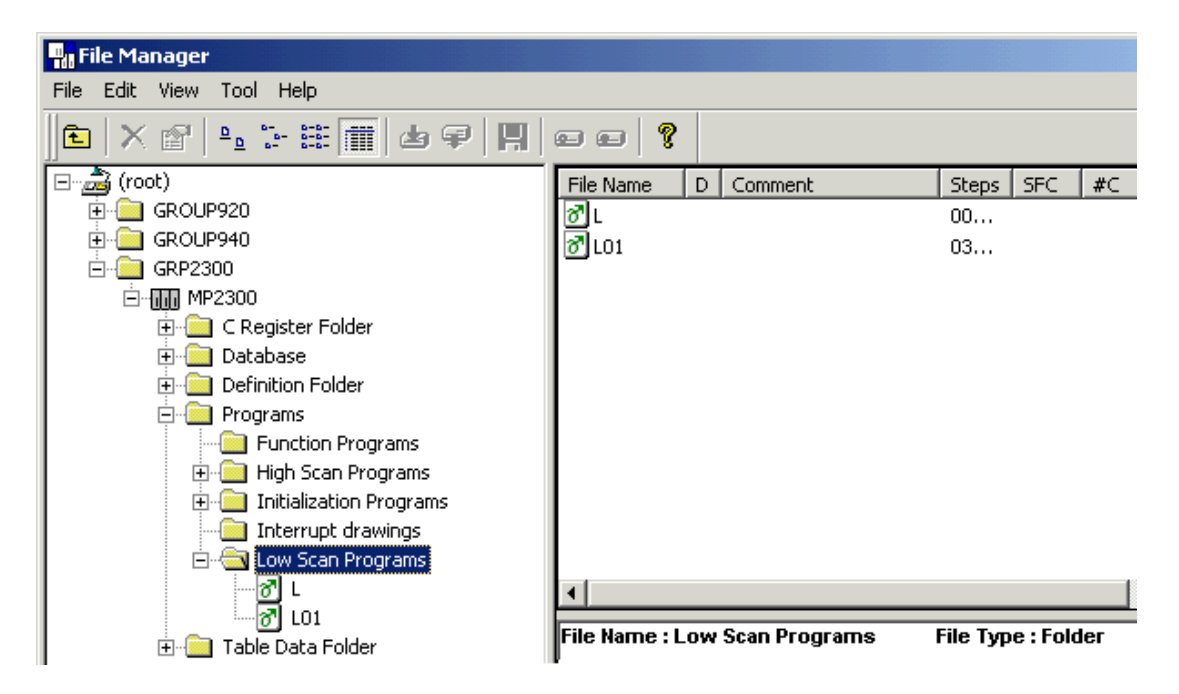

**Note:** The image below shows how the Input DWG Name dialog is displayed.

| Input DWG Name | ×      |
|----------------|--------|
| DWG Name       |        |
| DWG Type       | DWG    |
| ОК             | Cancel |

#### Drawing L in Low Scan Programs

The first ladder is Drawing L in the Low Scan Programs. It calls the ladder that initializes the Message Receive function for the connection and also initializes and increments a scan counter.

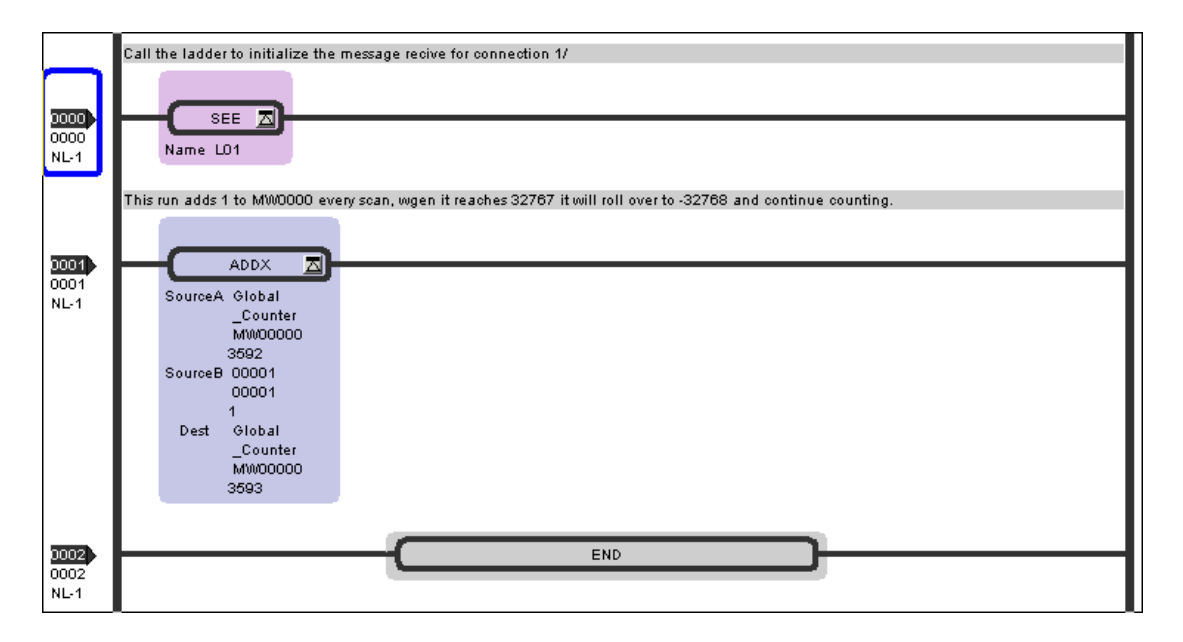

#### Ladder L01

The next ladder program is Ladder L01, which initializes the Message Receive parameters and manages the process.

• Note: The ladder program image has been separated to simplify viewing and printing.

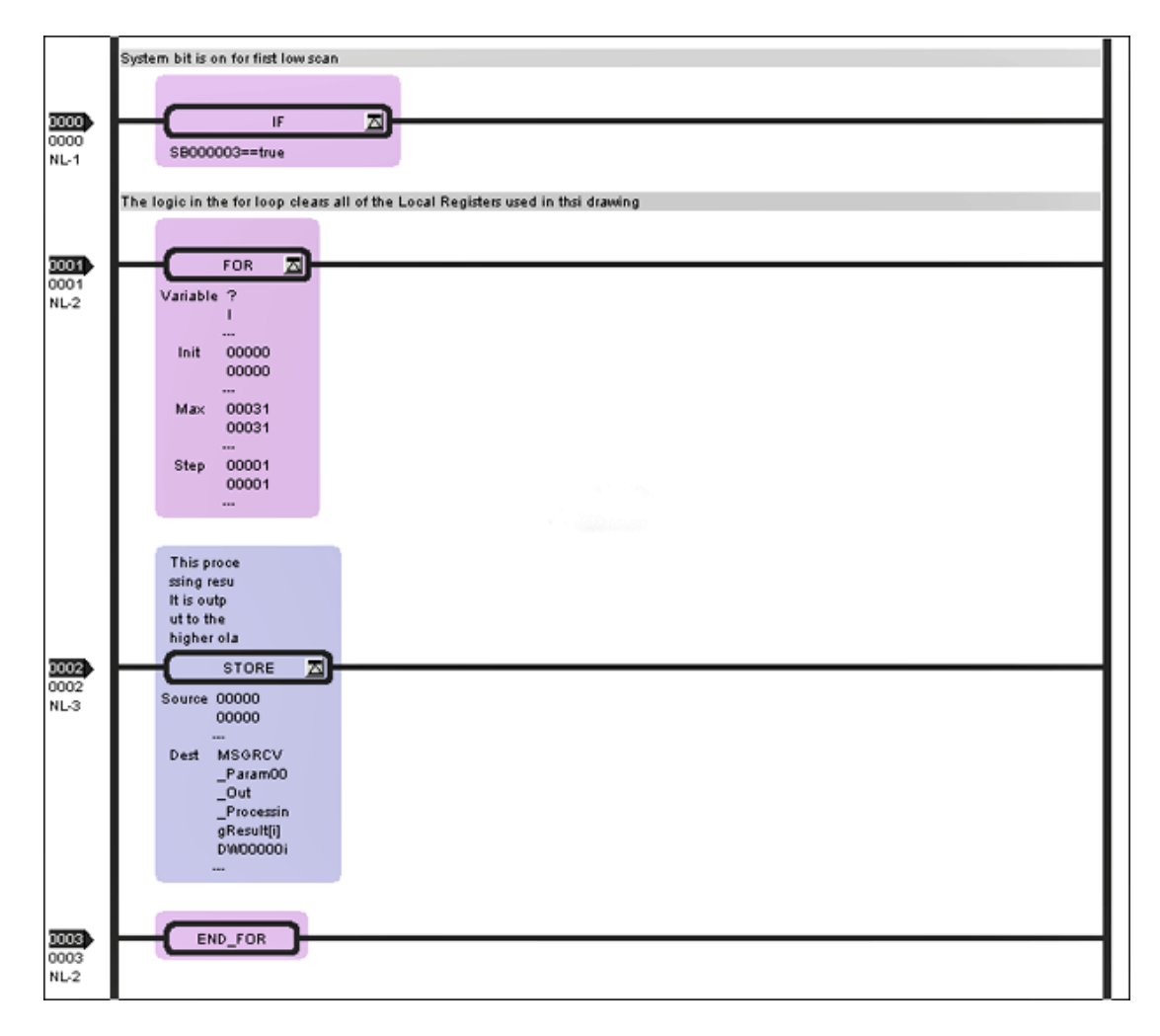

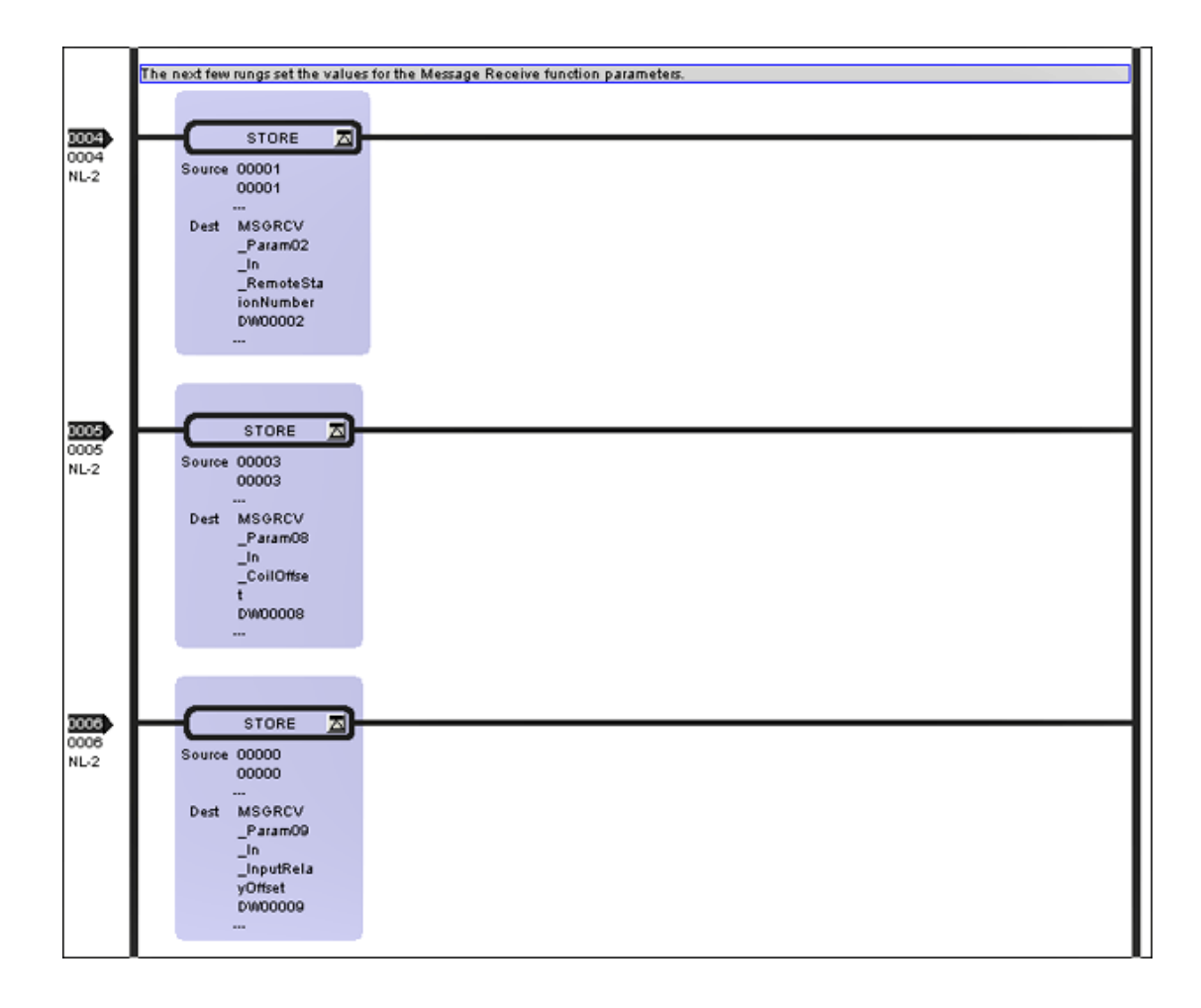

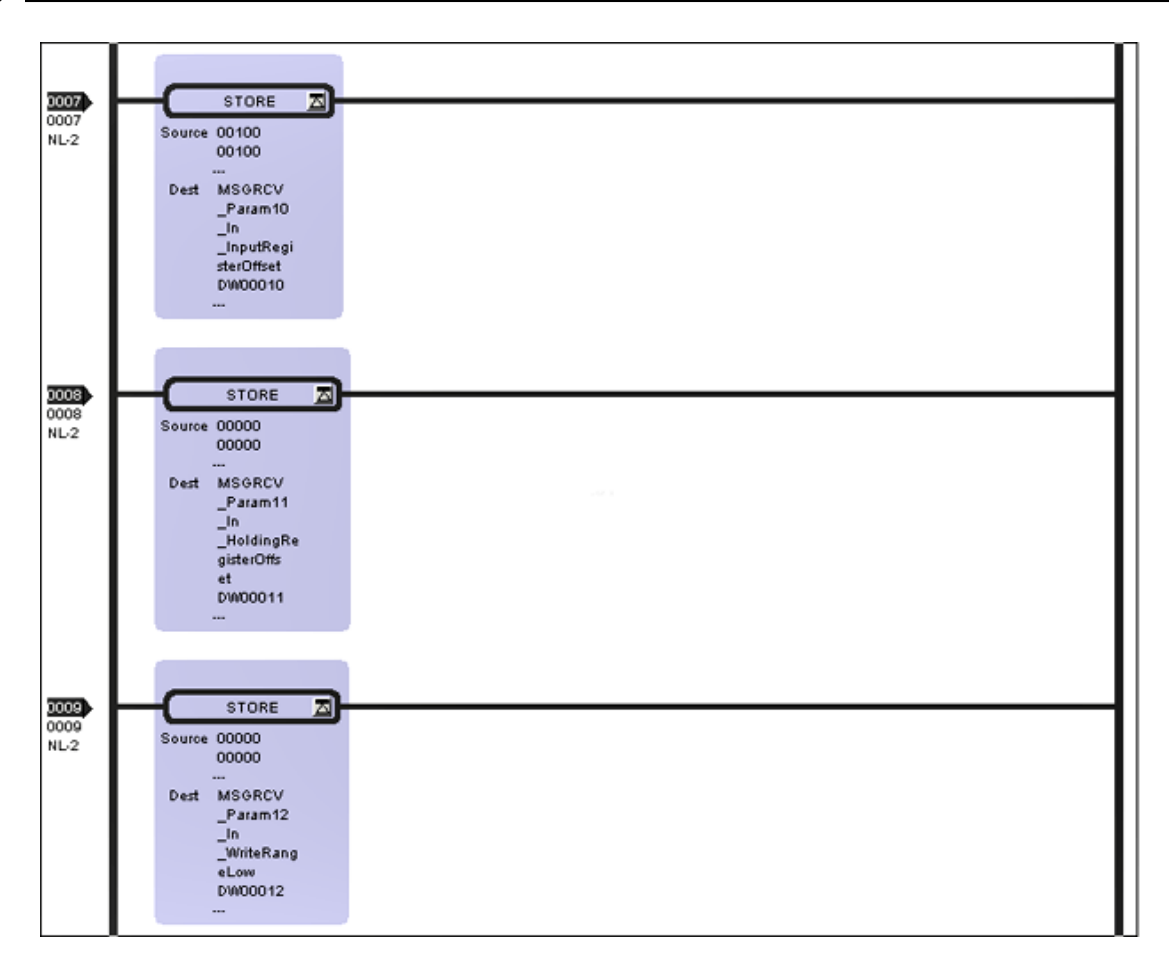

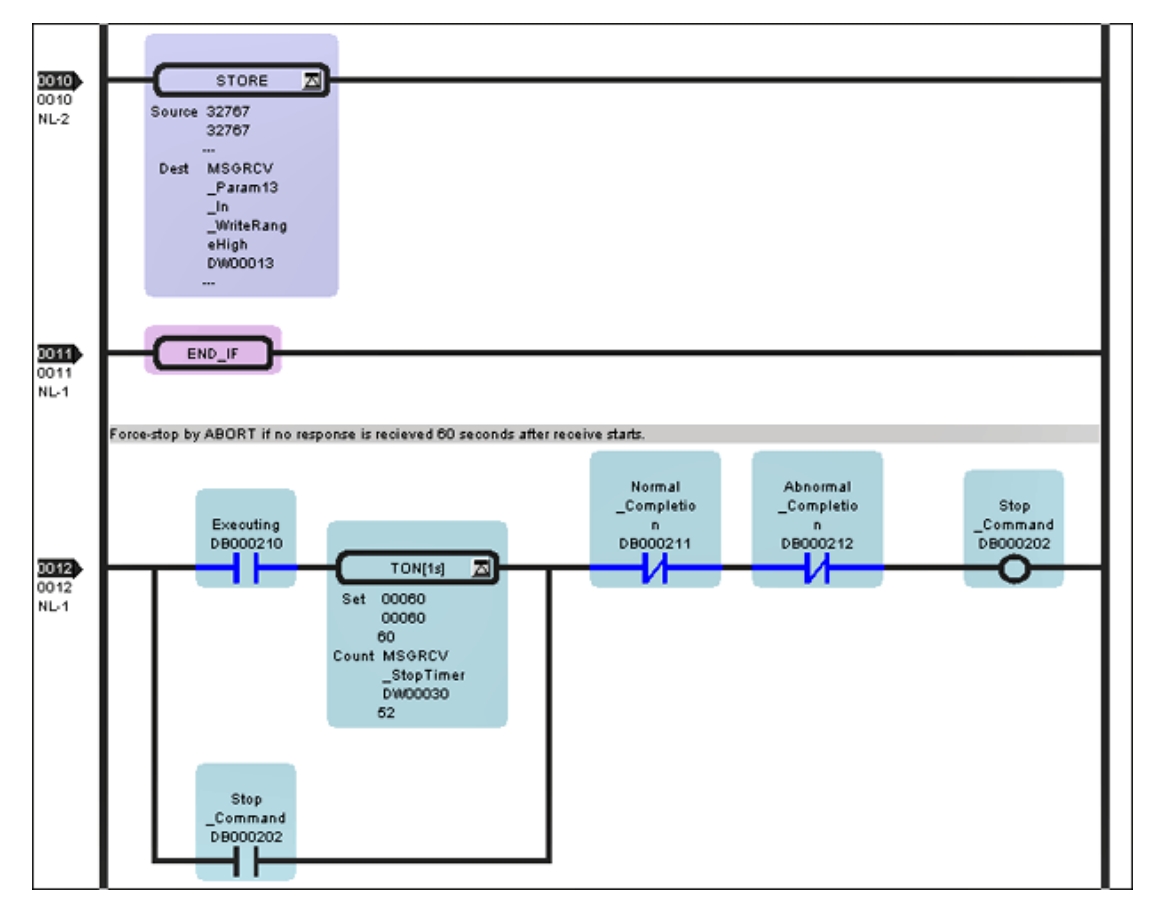

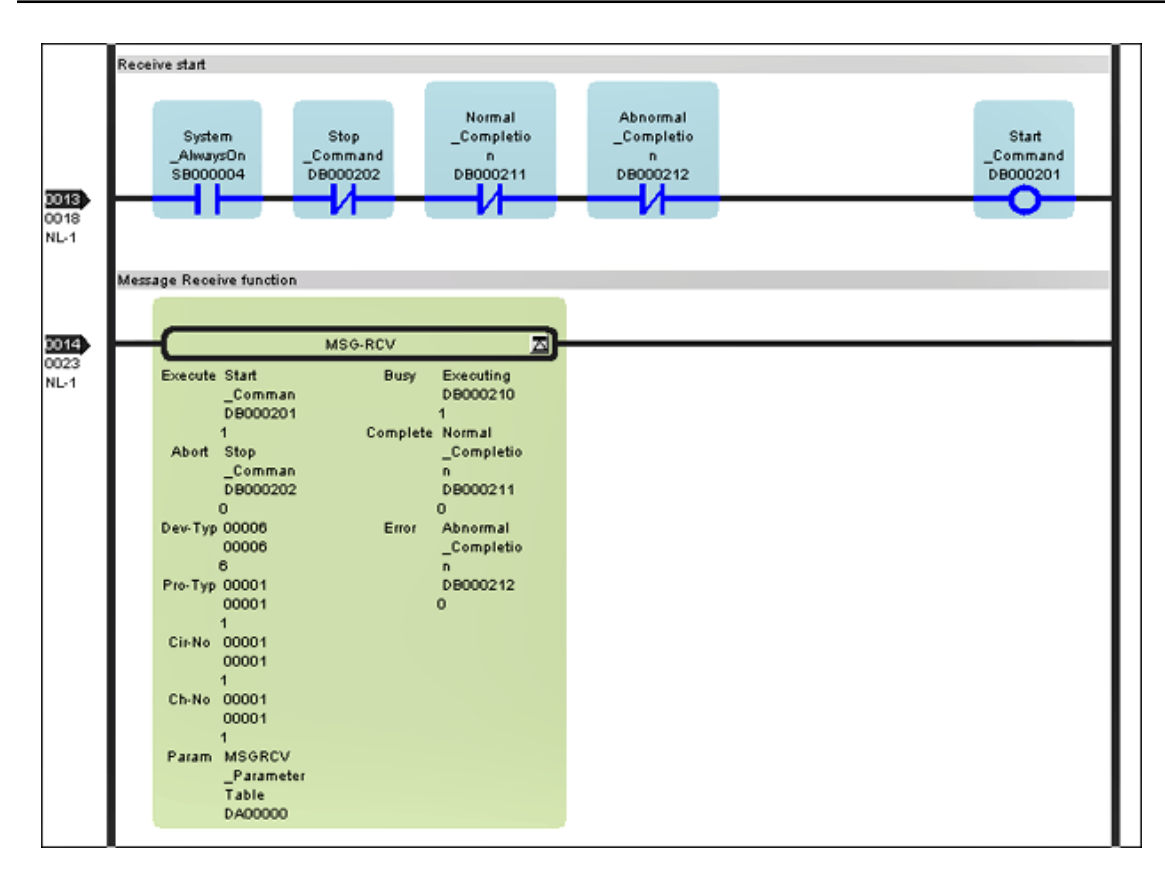

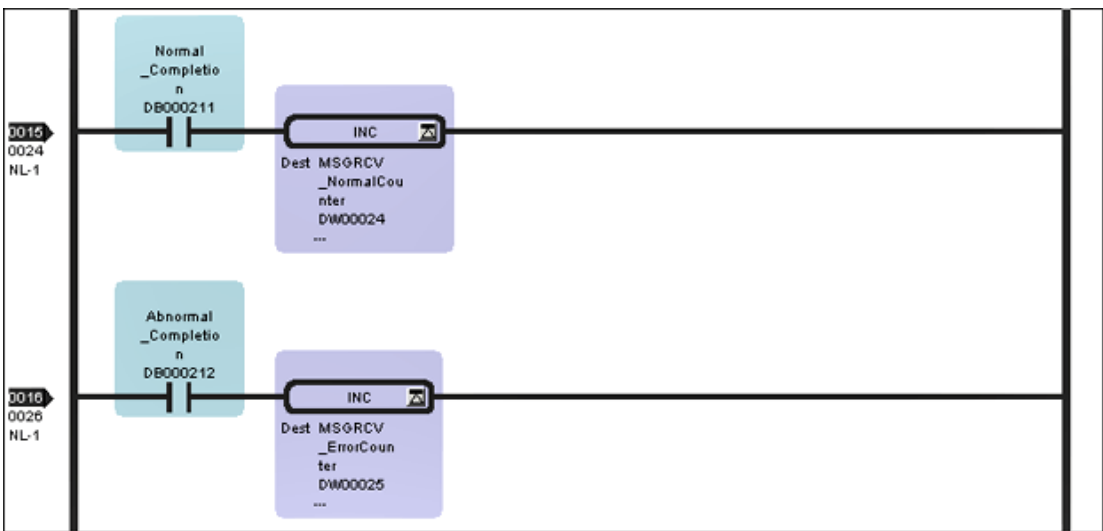

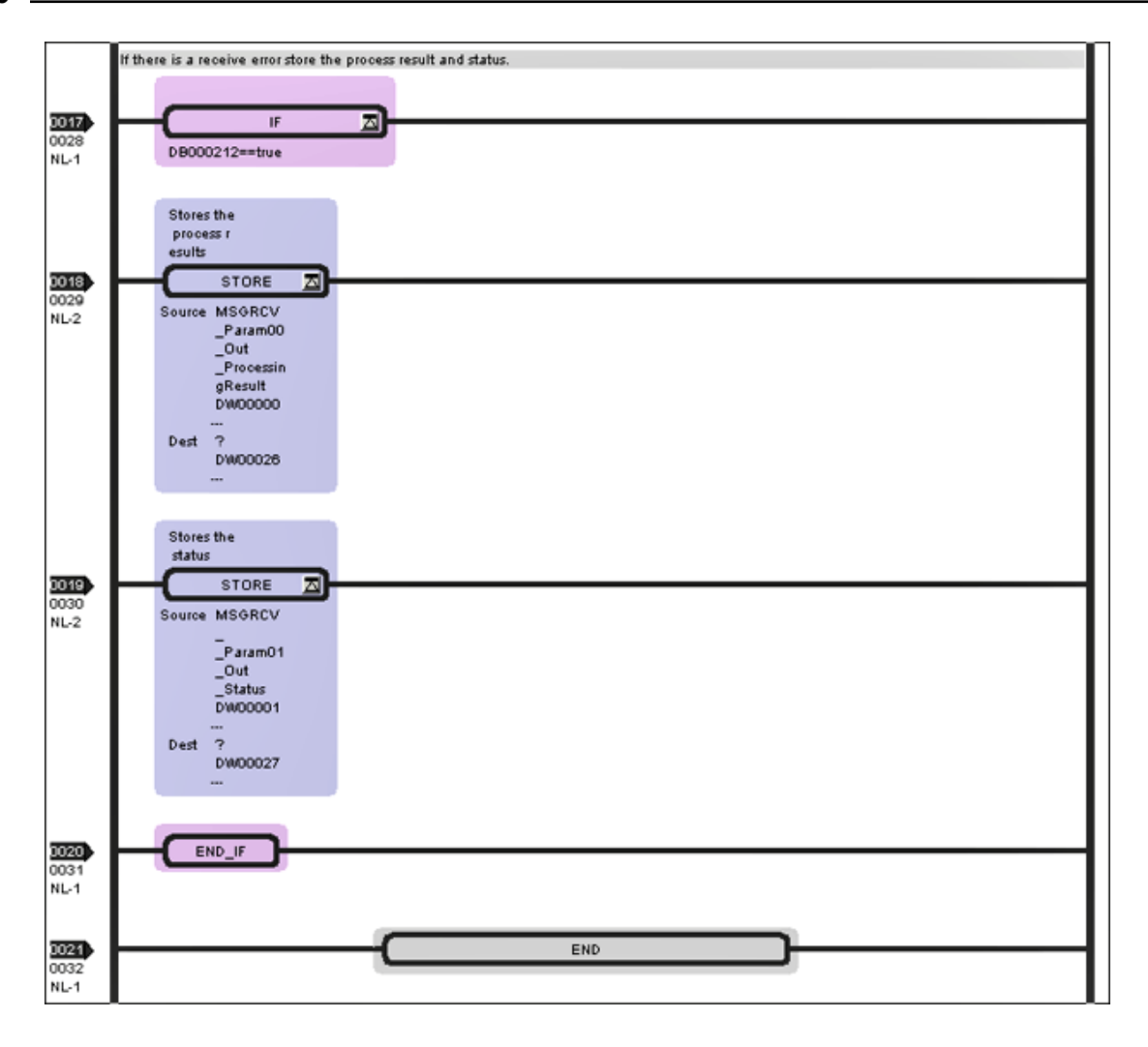

#### Load and Save the Configuration

After the ladders have been edited, verify and load them to the Controller. Then, cycle the power on the controller to initialize the Ethernet module.

• Note: The Yaskawa MP Series Ethernet device may release the communications socket connection by default after a two-minute interval from when the last communications occurred between the device and the server.

To maintain a responsive connection to the Yaskawa MP Series Ethernet module, it is recommended that the **Set** point value of the **On Delay Timer** at rung 12 of ladder L01 should be set greater than the slowest group update rate occurring in the client application by ten or more seconds.

For example, if the client has a group update rate of 120 seconds (120000ms), the On Delay Timer set point should be changed to at least 130 seconds (130000ms).

# Index

# Α

Address '<address>' is out of range for the specified device or register 22 Address Descriptions for MPxxxx (218IF Module) 19 Address Descriptions for MPxxxx (218IF Module) Devices 17 Array size is out of range for address '<address>' 22 Array support is not available for the specified address 22 Attempts Before Timeout 11 Auto-Demotion 12

# В

BCD 16 Block Sizes 12 Boolean 16

# С

Channel Assignment 8 Channel Properties — Advanced 7 Channel Properties — Ethernet Communications 6 Channel Properties — General 5 Channel Properties — Write Optimizations 6 Communications Parameters 12 Communications Timeouts 10 Connect Timeout 11

# D

Device '<device name>' is not responding 23 Device address '<address>' contains a syntax error 23 Device address '<address>' is not supported by model '<model name>' 23 Device address '<address>' is Read Only 23 Device Properties — Auto-Demotion 12 Device Properties — General 8 Device Properties — Redundancy 13 Device Properties — Timing 10 Diagnostics 6 Discard Requests when Demoted 12 Do Not Scan, Demand Poll Only 10 Double 16 Driver 8 Duty Cycle 7 DWord 16

# Ε

Error Descriptions 21 Ethernet Settings 6

# F

Failure to start Winsock communications 25 Float 16

# G

General 8

# Η

Hardware Configuration for MPxxxx (218IF Module) 30 Hardware Configuration for MPxxxx (218IF Module) - Ladders 40 Hardware Configuration for MPxxxxiec 34

# I

#### ID 9

Identification 5, 8 Illegal data address for tag '<tag address>' on device '<device name>' 25 Illegal data address in block [<start address> to <end address>] on device '<device name>' 25 Illegal data value for tag '<tag address>' on device '<device name>' 25 Illegal data value in block [<start address> to <end address>] on device '<device name>' 26 Illegal function code '<function code (hex)>' in block [<start address> to <end address>] on device '<device name>' 26 Illegal function code '<hex function code>' for tag '<tag address>' on device '<device name>' 26 Initial Updates from Cache 10

Inter-Device Delay 8

#### L

LBCD 16 Long 16

#### Μ

Memory Mapping for MPxxxxiec Devices 14 Missing address 23 Modbus server device '<device name>' detected a memory parity error 27 Modbus server device '<device name>' has failed 27 Modbus server device '<device name>' is busy 27 Model 9

### Ν

Name 8 Network Adapter 6 Non-Normalized Float Handling 7

# 0

Operating Mode 9 Optimization Method 7 Optimizing Yaskawa MP Series Ethernet Communications 15 Overview 4

# R

Redundancy 13 Replace with Zero 8 Request Timeout 11 Respect Tag-Specified Scan Rate 10

# S

Scan Mode 10 Setup 5 Short 16 Simulated 9 String 16

# Т

Tag '<tag address>' on device '<device name>' responded with exception '<exception code>' 27 Tag Counts 6,9 Timeouts to Demote 12 Timing 10

# U

Unable to bind to adapter <adapter>. Connect failed. 28

Unable to create a socket connection for Device <device> 28

Unable to write to '<address>' on device '<device name>' 24

Unexpected response frame received for block [<start address> to <end address>] on device '<device name>' 28

Unexpected response frame received for tag '<tag address>' on device '<device name>' 28 Unmodified 8

#### W

Winsock initialization failed OS Error = <error code> 29

Winsock V1.1 or higher must be installed to use the Yaskawa MP Series Ethernet device driver 29

Word 16

Write All Values for All Tags 7

Write Only Latest Value for All Tags 7

Write Only Latest Value for Non-Boolean Tags 7